2-Faktoren-Authentisierung (2FA/MFA)

# **Abacus Access**

Vorbereitung, Installation & Verwendung

April 2020/sko

Diese Unterlagen sind urheberrechtlich geschützt.

Insbesondere das Recht, die Unterlagen mittels irgendeines Mediums (grafisch, technisch, elektronisch und/oder digital, einschliesslich Fotokopie und Download) ganz oder teilweise zu vervielfältigen, vorzutragen, zu verbreiten, zu bearbeiten, zu übersetzen, zu übertragen oder zu speichern, liegt ausschliesslich bei Abacus Research AG.

Jede Verwertung in den genannten oder in anderen als den gesetzlich zugelassenen Fällen, namentlich jede kommerzielle Nutzung, bedarf der vorherigen schriftlichen Einwilligung von Abacus Research AG.

Die gewerbsmässige Verletzung der Urheberrechte kann gemäss Art. 67 Abs. 2 URG bestraft werden.

Copyright © 2020 by Abacus Research AG, CH-9300 Wittenbach-St.Gallen

# Inhaltsverzeichnis

| 1         | Abacus Access App                                 | 3        |
|-----------|---------------------------------------------------|----------|
| 1.1       | Komponenten                                       | 3        |
|           | 1.1.1 Anfragen (Startseite)                       | . 3      |
|           | 1.1.1.1 Abgelaurene Antragen                      | 3        |
|           | 1.1.2 Scaliner                                    |          |
|           | 1.1.4 Benutzerkonten                              | . 5      |
|           | 1.1.5 Über                                        | . 7      |
|           | 1.1.6 Generelle Einstellungen                     | . 7      |
| 2         | Access App Login aktivieren                       | 8        |
| 2.1       | Einstellungen im Abacus Configurator              | 8        |
| ~ ~       | 2.1.1 Offline-Modus                               | . 9      |
| 2.2       | Einstellungen in der Benutzerverwaltung.          | 12       |
|           | 2.2.2 Aktivierung pro Benutzer                    | 12       |
|           | 2.2.2.1 MFA mit der nächsten Anmeldung aktivieren | 13       |
|           | 2.2.2.2 Benutzer darf MFA selbst verwalten        | 13       |
| 3         | Access Onboarding Prozess                         | 14       |
| 3.1       | Beispiel-Ablauf                                   | 14       |
| 3.2       | Installation Abacus Access App                    | 14       |
| 3.3       | Erstmalige Anmeldung und Registrierung            | 14       |
| 4         | Log-In mit Abacus Access                          | 20       |
| 4.1       | Ablauf                                            | 20       |
| 4.2       | Ablauf im Browser                                 | 21       |
|           | 4.2.1 Anmeldedaten                                | 21       |
|           | 4.2.2 2FA / Hinweis auf Abacus Access             | 21       |
| 4.3       | 4.2.3 Timeout                                     | 22<br>22 |
|           | 4.3.1 QR-Code                                     | 23       |
|           | 4.3.2 Länge des Zeichencodes definieren           | 24       |
| 5         | Verwaltung Access App in Benutzerverwaltung       | 26       |
| 5.1       | Authentisierung                                   | 26       |
| 5.2       | Verwendetes Gerät                                 | 26       |
| 5.3       | Gerät löschen                                     | 27       |
| 5.4       |                                                   | 21       |
| 6         | Einstellungsmöglichkeiten (Kombinationen)         | 28       |
| 6.1       | Abacus Configurator                               | 28       |
| 6.2       | Benutzerverwaltung                                | 28       |
| 0.5       |                                                   | 23       |
| 7         | Ablosung SuisselD / MobileID                      | 30       |
| 7.1       | Login mit Benutzername & Passwort                 | 30       |
|           | 7.1.1 Generelle MFA-Aktivierung                   | 30       |
|           | 7.1.3 MFA zwingend                                | 31       |
| 7.2       | Nur externe Authentisierung                       | 31       |
| 7.3       | Abacus Configurator                               | 32       |
| 1.4<br>75 | LOG-IN MOZESS                                     | 33<br>34 |
| 7.6       | Arbeitsablauf Ablösung SuisselD/MobileID          | 35       |
| 8         | Checkliste generell                               | 40       |

## Wunsch & Umsetzung

Abacus bietet aktuell standardmässig die 2-Faktoren-Authentisierung (2FA) über SuisseID und Mobile ID an (Stand 04.2020). Kunden wünschten schon lange, dass eine 2FA-Lösung ins ERP integriert wird, ohne Abhängigkeit von einem externen Anbieter.

Es sollte also eine Multi-Faktor-Authentisierung zum ERP hinzugefügt werden, welche diesen Punkten Rechnung trägt. Die Benutzbarkeit sowie die Betreibbarkeit sind wichtige Kriterien.

Mit der Entwicklung der Abacus Access App (Access) wurde zum jetzigen Zeitpunkt (Stand 04.2020) der erste Teil erfolgreich umgesetzt.

So verfügen wir nun über eine Authenticator-App, die ab den folgenden Versionen für die Multi-Faktor-Authentisierung (2FA) verwendet werden kann:

- Version 2020 15.02.2020 Release Version
- Version 2019 15.03.2020 Servicepack
- Version 2018 15.04.2020 Servicepack

Die neue Mobile-App wird also schrittweise ab Februar 2020 für die Versionen 2018 – 2020 bereitgestellt (genaue Auslieferungstermine siehe oben).

Mit "Abacus Access" wird zudem nicht nur die 2-Faktor-Authentisierung von Abacus direkt angeboten, die App wird in einer späteren, zweiten Phase auch für Transaktionsfreigaben genutzt werden können.

Die Stärken dieser eigenen App von Abacus:

- Eigene Lösung und dadurch volle Integration im Abacus Umfeld
- Erhöhte Sicherheit durch Einsatz eines 2-Faktors
- Der 2-Faktor wird auch bei Einsatz eines externen Logins verwendet
- Einfaches und sicheres Onboarding
- Kunde erhält neben der erhöhten Sicherheit dadurch einen wesentlichen Mehrnutzen

## 1 Abacus Access App

Die Abacus Access App steht für Android und iOS zur Verfügung und kann entsprechend über den Google Play Store oder über den App Store heruntergeladen werden. Die App ist kostenlos.

### 1.1 Komponenten

Im Folgenden werden die einzelnen Bereiche der Abacus Access App beschrieben.

#### 1.1.1 Anfragen (Startseite)

Beim Öffnen der App steht man auf der "Anfragen" Seite. Steht kein Log-In Vorgang an, so wird hier nichts angezeigt.

Ansonsten wird hier die Log-In Anfrage angezeigt. Anfragen werden automatisch angezeigt, falls eine Anfrage erfolgt und die Ansicht offen ist.

Mit einem Swipe nach unten kann die Ansicht auch manuell aktualisiert werden.

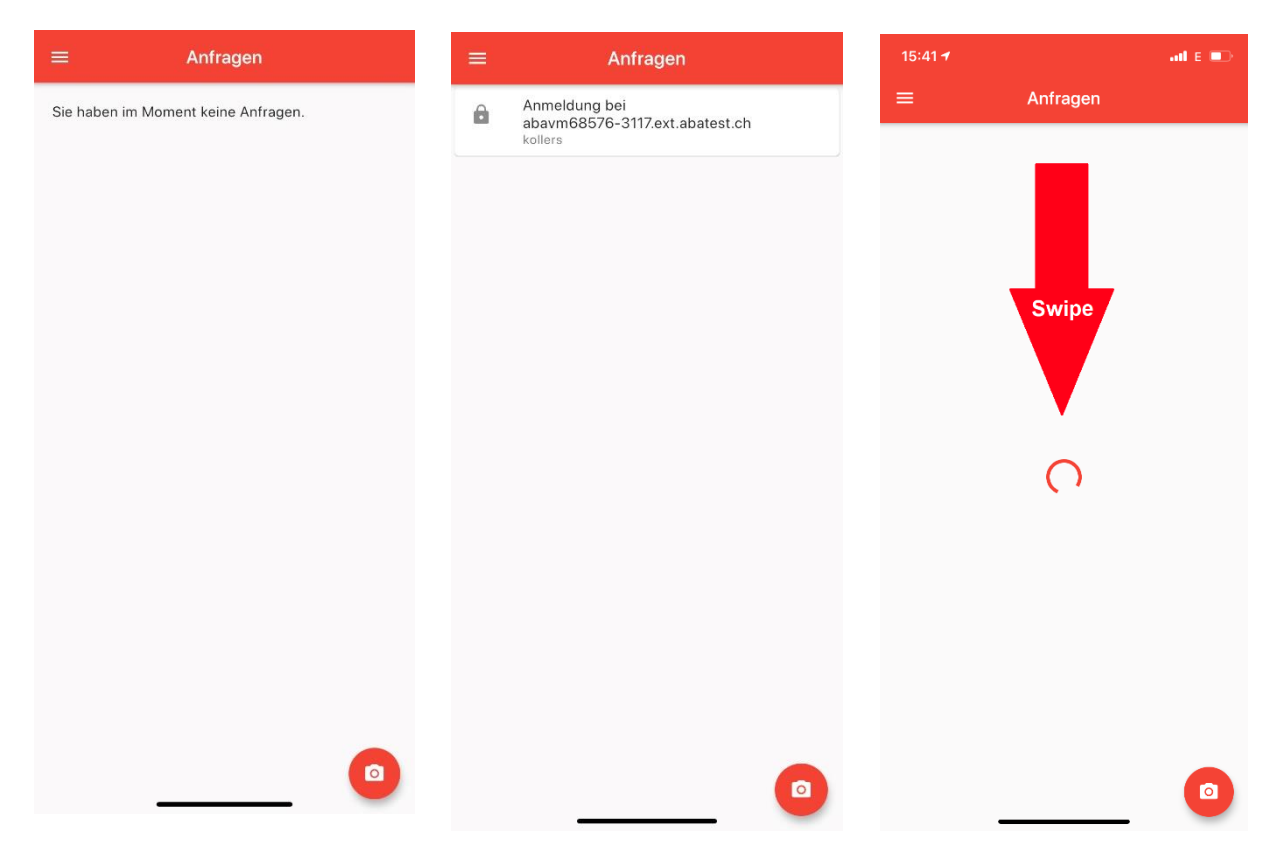

#### 1.1.1.1 Abgelaufene Anfragen

Der Log-In Prozess läuft in einen Timeout, wenn die Anfrage in der App nicht innert 1 Minute bestätigt wird.

Diese Änfragen sind nun in der App pendent. Will man diese Anfragen löschen, so können diese mit einem Swipe nach links oder rechts einfach gelöscht werden.

Natürlich kann eine solche Anfrage auch einfach erlaubt oder abgelehnt werden, was aber dazu führt, dass dies im Verlauf protokolliert wird. Wird die Anfrage hingegen gelöscht (Swipe), so erfolgt kein Eintrag.

| =                  | Anfragen                                                              |
|--------------------|-----------------------------------------------------------------------|
| Â                  | Anmeldung bei<br>abavm68576-3117.ext.abatest.ch<br><sup>kollers</sup> |
| Ê                  | Anmeldung bei<br>abavm68576-3117.ext.abatest.ch<br><sub>kollers</sub> |
| ıng bei<br>8576-31 | 17.ext.abatest.ch                                                     |
|                    | Swipe                                                                 |

### 1.1.2 Scanner

Über das Foto-Icon wird der Scanner gestartet.

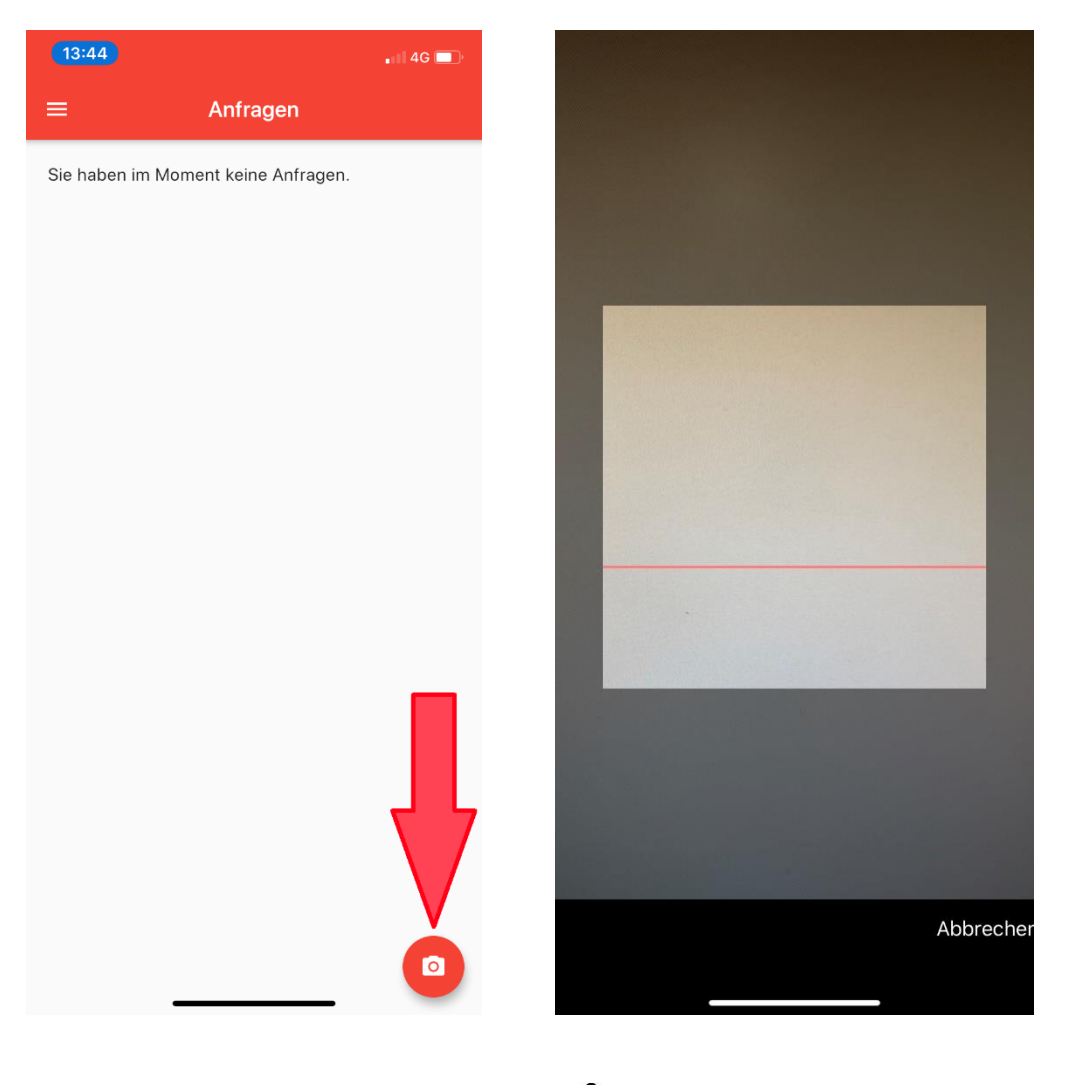

#### 1.1.3 Menü

Über das 🧮 Icon wird das Menü geöffnet.

#### 1.1.4 Benutzerkonten

Hier wird der/die entsprechende/n Benutzer pro Installation angezeigt.

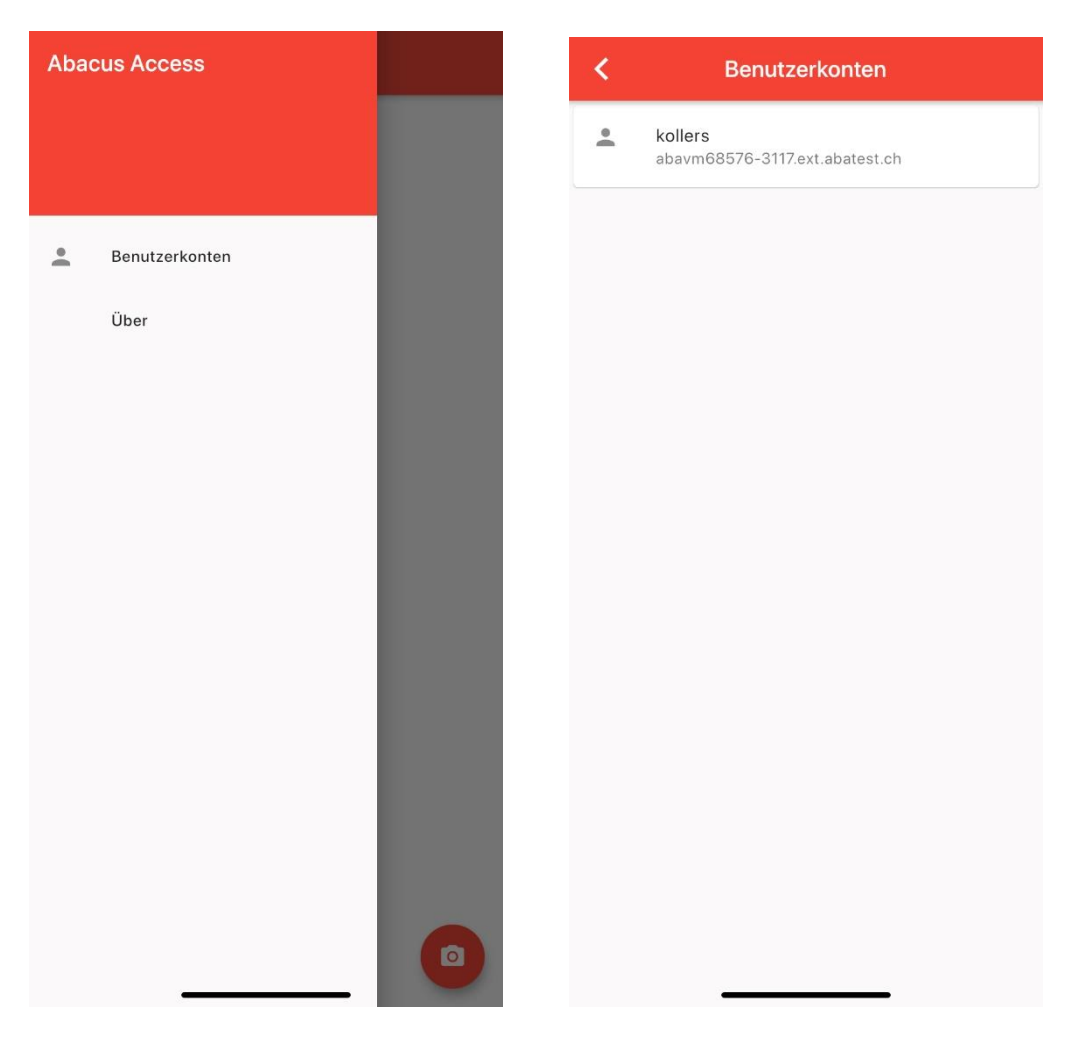

Mit dem Anwählen eines Kontos gelangt man in die Übersicht, bzw. die Verlaufs-Ansicht.

| <                                                | kollers                                                |   |
|--------------------------------------------------|--------------------------------------------------------|---|
| Ihr Verlauf                                      |                                                        |   |
| Anmeldung be<br>abavm68576-<br>Abgelehnt vor w   | ei<br>-3117.ext.abatest.ch<br>reniger als einer Minute | ¢ |
| Anmeldung be<br>abavm68576-<br>Erlaubt vor 13 M  | ei<br>3117.ext.abatest.ch<br>linuten                   | ~ |
| Anmeldung be<br>abavm68576-<br>Erlaubt vor ~1 S  | ei<br>3117.ext.abatest.ch<br>tunde                     | ~ |
| Anmeldung be<br>abavm68576-<br>Erlaubt vor 2 Str | ei<br>3117.ext.abatest.ch<br>unden                     | Ş |
| Anmeldung be<br>abavm68576-<br>Abgelehnt vor 2   | ei<br>3117.ext.abatest.ch<br>Stunden                   | Ş |
| Anmeldung be<br>abavm68576-<br>Erlaubt vor 2 Ste | ei<br>3117.ext.abatest.ch<br>unden                     | ~ |
|                                                  |                                                        |   |
|                                                  |                                                        |   |
|                                                  |                                                        |   |
|                                                  |                                                        |   |

Hier werden alle empfangenen Anfragen, inkl. der Information von welcher Installation, angezeigt und auch, ob diese abgelehnt oder erlaubt wurden.

Über das Papierkorb-Icon kann das angezeigte Benutzerkonto getrennt werden.

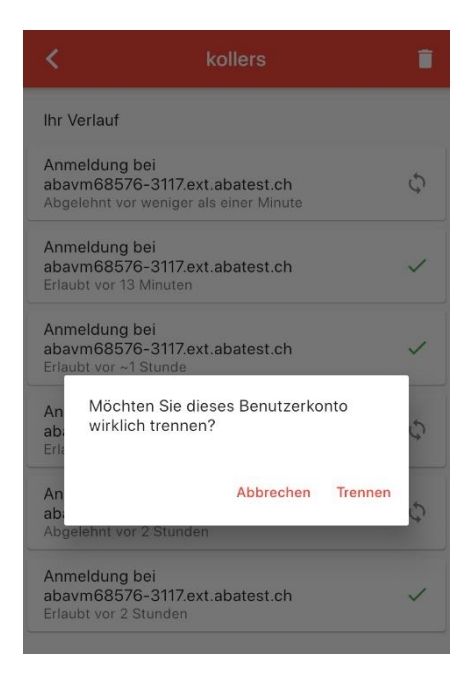

### 1.1.5 Über

Informationen zur Version der App und der hinterlegten Datenbank.

| < | Über                                   |  |
|---|----------------------------------------|--|
|   |                                        |  |
|   |                                        |  |
|   |                                        |  |
|   |                                        |  |
|   |                                        |  |
|   | Abacus Access                          |  |
|   | Abacus Access                          |  |
|   | Ê                                      |  |
|   | Applikation<br>Version 1.0.3, Build 24 |  |
|   | Datenbank                              |  |
|   | Version 1                              |  |
|   |                                        |  |
|   |                                        |  |
|   |                                        |  |
|   |                                        |  |
|   |                                        |  |
|   |                                        |  |

### 1.1.6 Generelle Einstellungen

Die Einstellungen bezüglich Log-In werden im Abacus Configurator und in der Benutzerverwaltung gemacht. Die entsprechenden Informationen dazu finden sich im jeweiligen Kapitel.

Je nach Kombination dieser Einstellungen ergeben sich die Log-In-Kombinationen gemäss Tabelle unter 6.3.

### 2.1 Einstellungen im Abacus Configurator

In den Authentifizierungskontextrichtlinien können unter Rules die Regeln entsprechend angepasst werden.

| Abacus Konfigurator [Scope = DefaultScope]   | ope]           |                |                 |            |             |            |                  | -            |              | × |
|----------------------------------------------|----------------|----------------|-----------------|------------|-------------|------------|------------------|--------------|--------------|---|
| Datei Dienst Einstellungen                   |                |                |                 |            |             |            |                  |              |              |   |
| Start Stop Registrieren Standard Deregistrie | ren Aktualisie | ren Speichern  | Load Balancin   | g DBConfig | AbaSysInf   | 중<br>Scope | Remote Debugging | Cloud Server | (?)<br>Hilfe |   |
| Dienste                                      | Aktuo          |                | - DofoultS      |            |             |            |                  |              |              |   |
| Dienst-Einstellungen                         | Aktue          | iei Scope      | - Delaulo       | Lope       |             |            |                  |              |              |   |
| Ports                                        | Authent        | .ifizierungsko | ntextrichtlinie | in         | -           |            |                  | D            |              |   |
| Proxy-Einstellungen                          | Default        | Policy         | DOME.           |            | d           | efault     |                  | 0            |              |   |
| Service-URL                                  | Internet       | Policy         |                 |            | ir          | nternet    |                  |              |              |   |
| Aktualisierungen                             |                |                |                 |            |             |            |                  |              |              |   |
| Webserver                                    |                |                |                 |            |             |            |                  |              |              |   |
| External Webserver                           | Hir            | ızufügen       | Umben           | nenen      | Entfe       | rnen       |                  |              |              |   |
| Service Monitoring                           | Rules          |                |                 |            |             |            |                  |              |              |   |
| c-tree Mandanten Konvertierung               |                |                |                 |            | NAME        |            |                  |              |              |   |
| c-tree Verschlüsselung                       | Rule 1         |                |                 |            |             |            |                  |              |              |   |
| Speicherzuweisung                            |                |                |                 |            |             |            |                  |              |              |   |
| Administrator zurücksetzen                   |                |                |                 |            |             |            |                  |              |              |   |
| LDAP                                         |                |                |                 |            |             |            |                  |              |              |   |
| SAML 2.0 / OpenID Connect                    |                |                |                 |            |             |            |                  |              |              |   |
| Authentifizierungskontextklassen             |                |                |                 |            |             |            |                  |              |              |   |
| Authentifizierungskontextrichtlinien         |                |                |                 |            |             |            |                  |              |              |   |
| Authentifizierung                            |                |                |                 |            |             |            |                  |              |              |   |
| Vertrauenswürdige CAs                        |                |                |                 |            |             |            |                  |              |              |   |
| Webserver Zertifikate                        |                |                |                 |            |             |            |                  |              |              |   |
| Portal                                       |                |                |                 |            |             |            |                  |              |              |   |
| index.html                                   |                |                |                 |            |             |            |                  |              |              |   |
| AbaSystemProperties                          |                |                |                 |            |             |            |                  |              |              |   |
| Mandant kopieren                             |                |                |                 |            |             |            |                  |              |              |   |
| Scope erstellen / löschen                    |                |                |                 |            |             |            |                  |              |              |   |
| OpenFolders                                  |                |                |                 |            |             |            |                  |              |              |   |
| EB-Commserver                                |                |                |                 |            |             |            |                  |              |              |   |
|                                              | Hir            | ızufügen       | Editiere        | n 🔓        | Umbenne     | nen        | Entfernen        |              |              |   |
| V 2020.9999 TESTVERSION   ABACUS             | Research       | AG (17)   CI   | D 15.02.2020    | https://   | localhost:4 | 0001       |                  |              |              |   |

In der gewünschten Regel kann im Bereich "MultiFactorAuth" nun aus den folgenden Optionen gewählt werden:

- Opportunistic (angepasst)
- Mandatory (zwingend)
- Off (nicht aktiv)

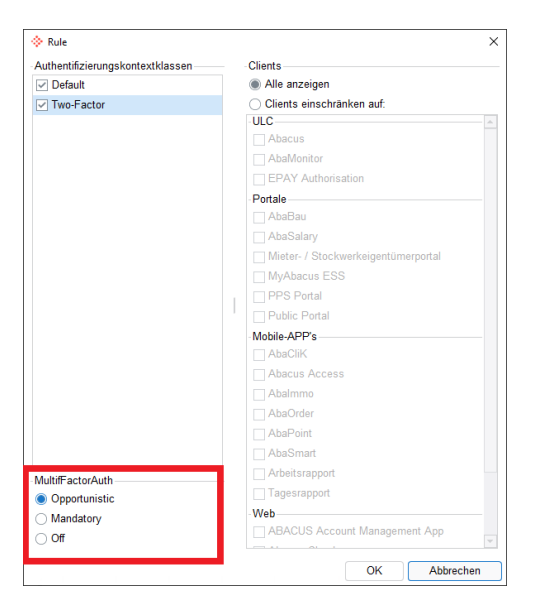

Damit im folgenden Schritt 2FA in der Benutzerverwaltung aktiviert werden kann, muss "Opportunistic" oder "Mandatory" ausgewählt werden. Bei "Opportunistic" wird die Entscheidung, ob 2FA verwendet wird, offengelassen. Bei "Mandatory" ist es hingegen zwingend, dass 2FA vom Benutzer eingerichtet (Onboarding) und verwendet (Log-In) wird.

## i

Weitere Informationen, wie sich diese Einstellungen auf den Log-In Prozess auswirken, finden sie im Kapitel 6.

Die getroffene Wahl wird mit OK bestätigt. Wichtig ist, dass die Regel danach gespeichert wird.

| 🔅 Abacus Konfigurator [Scope = DefaultSco       | pe] – 🗆                                                                                               | × |
|-------------------------------------------------|----------------------------------------------------------------------------------------------------|---|
| Datei Dienst Einstellungen                      | $\frown$                                                                                              |   |
|                                                 |                                                                                                    |   |
| Start Stop Registrieren Standard Deregistrieren | en Aktuartieren Speichern Load alancing DBConfig AbaSysInfo Scope Remote Debugging Cloud Server Hilfe |   |
| Dienste                                         | Aktueor Scope = FefaultScope                                                                          |   |
| Dienst-Einstellungen                            | Authentifizierungskontextrichtlinien                                                                  |   |
| Ports                                           | NAME ID                                                                                               |   |
| Proxy-Einstellungen                             | Default Policy default                                                                                |   |
| Service-URL                                     | Internet Policy internet                                                                              |   |
| Aktualisierungen                                |                                                                                                    |   |
| Webserver                                       |                                                                                                    |   |
| External Webserver                              | Hinzurugen Ombennenen Entremen                                                                        |   |
| Service Monitoring                              | Rules                                                                                                 |   |
| c-tree Mandanten Konvertierung                  | NAME                                                                                                  |   |
| c-tree Verschlüsselung                          | Rule 1                                                                                                |   |
| Speicherzuweisung                               |                                                                                                    |   |
| Administrator zurücksetzen                      |                                                                                                    |   |
| LDAP                                            |                                                                                                    |   |
| SAML 2.0 / OpenID Connect                       |                                                                                                    |   |
| Authentifizierungskontextklassen                |                                                                                                    |   |
| Authentifizierungskontextrichtlinien            |                                                                                                    |   |

#### 2.1.1 Offline-Modus

Sollte es aus verschiedenen Gründen nicht möglich sein eine Installation von extern zugänglich zu machen, so kann das Onboarding und der Log-In auch "offline" erfolgen.

# 

Damit eine "Offline"-Registrierung (Onboarding) des Geräts funktioniert, muss im Abacus Configurator entsprechend zuerst die Einstellung vorgenommen werden, da es ansonsten zu einem Fehler kommt.

| $\oslash$               |
|-------------------------|
| Entschuldigung.         |
| Das hat nicht geklappt. |
|                         |

Im Abacus Configurator wird dazu unter Authentifizierung entsprechend der Key "Defines if by default a fallback to offline based multi-factor authentication" eingefügt und auf "true" gestellt.

| Abacus Konfigurator [Scope = De      | faultScope]                                                                   | – 🗆 X                         |                 |
|--------------------------------------|-------------------------------------------------------------------------------|-------------------------------|-----------------|
| Datei Dienst Finstellungen           |                                                                               |                               |                 |
| mm m                                 |                                                                               | ~ ~ @                         |                 |
| Start Stap Bagistrianan Standard Bar | VIII VIII III III III VIII VIII VIII V                                        | Debugging Claud Server Hilfs  |                 |
| Dienete                              | gistreren Akualisieren Spechern Luau balancing boconnig Auasysimo Scope Renor | e Debugging Cloud Server Time |                 |
| Dienste<br>Dienst Einstellungen      | Aktueller Scope = DefaultScope                                                |                               |                 |
| Dienst-Einstellungen                 | KEY                                                                           | VALUE                         |                 |
| Poits                                | Multi-factor authentication enabled true                                      |                               |                 |
| Proxy-Einstellungen                  |                                                                               |                               |                 |
| Service-URL                          |                                                                               |                               |                 |
| Aktualisierungen                     | Property-Vorlage                                                              | ×                             |                 |
| Webserver                            | KEY                                                                           | VALUE                         |                 |
| External Webserver                   | Gültigkeitsdauer Access-Token                                                 | 600                           |                 |
| Service Monitoring                   | Passwort zurücksetzen erlauben                                                | true                          |                 |
| c-tree Mandanten Konvertierung       | Zeitlimit Single Sign-on bei Inaktivität                                      | 1800                          |                 |
| c-tree Verschlüsselung               | Max. Guitigkeitsdauer vom Single Sign-on                                      | 36000                         |                 |
| Speicherzuweisung                    | Defines if by default a fallback to offline based multi-factor authentication | false                         |                 |
| Administrator zurücksetzen           | Defines the number of digits an OCRA code (signature) must have 1 - 9         | 8                             |                 |
| LDAP                                 |                                                                               | -                             |                 |
| SAML 2.0 / OpenID Connect            |                                                                               |                               |                 |
| Authentifizierungskontextklassen     |                                                                               |                               |                 |
| Authentifizierungskontextrichtli     |                                                                               |                               |                 |
| Authentifizierung                    |                                                                               |                               |                 |
| Vertrauenswürdige CAs                |                                                                               |                               |                 |
| Webserver Zertifikate                |                                                                               |                               |                 |
| Portal                               |                                                                               |                               |                 |
| index html                           |                                                                               |                               |                 |
| AbeSusternDresstics                  | Hinzufü                                                                       | igen Abbrechen                |                 |
| AbaSystemProperties                  |                                                                               |                               |                 |
| Mandant Konieren                     |                                                                               |                               |                 |
| 20                                   |                                                                               |                               |                 |
| 211                                  |                                                                               |                               |                 |
|                                      |                                                                               | 205 <b>205</b>                | A 20            |
|                                      |                                                                               | ~ VF                          |                 |
| ard Deregistrieren Aktualis          | sieren Speichern Load Balancing DBConfig AbaSysInfo                           | Scope Remote Debugging Clo    | ud Server Hilfe |
| Aktuallar S                          | cono - DofaultScono                                                           |                               |                 |
| Aktuellel S                          | cope – Delaulocope                                                            |                               |                 |
|                                      | KEY                                                                           | VALUE                         |                 |
| Multi-factor aut                     | hentication enabled true                                                      |                               |                 |
| Defines if by de                     | efault a fallback to offline based multi-fac                                  |                               |                 |
| Donnoo n by de                       | line                                                                          |                               |                 |

Daraufhin erfolgt der Log-In wie gewohnt.

|              | Abacus ERP | Login |     |
|--------------|------------|-------|-----|
| Benutzername |            |       |     |
| kollers      |            |       |     |
| Passwort     |            |       |     |
| •••••        | •          |       |     |
|              |            |       |     |
|              |            | Anmel | den |

Im nächsten Schritt wird ein QR-Code angezeigt, der mit der Access App gescannt wird, woraufhin in der Access App ein Zahlencode angezeigt wird.

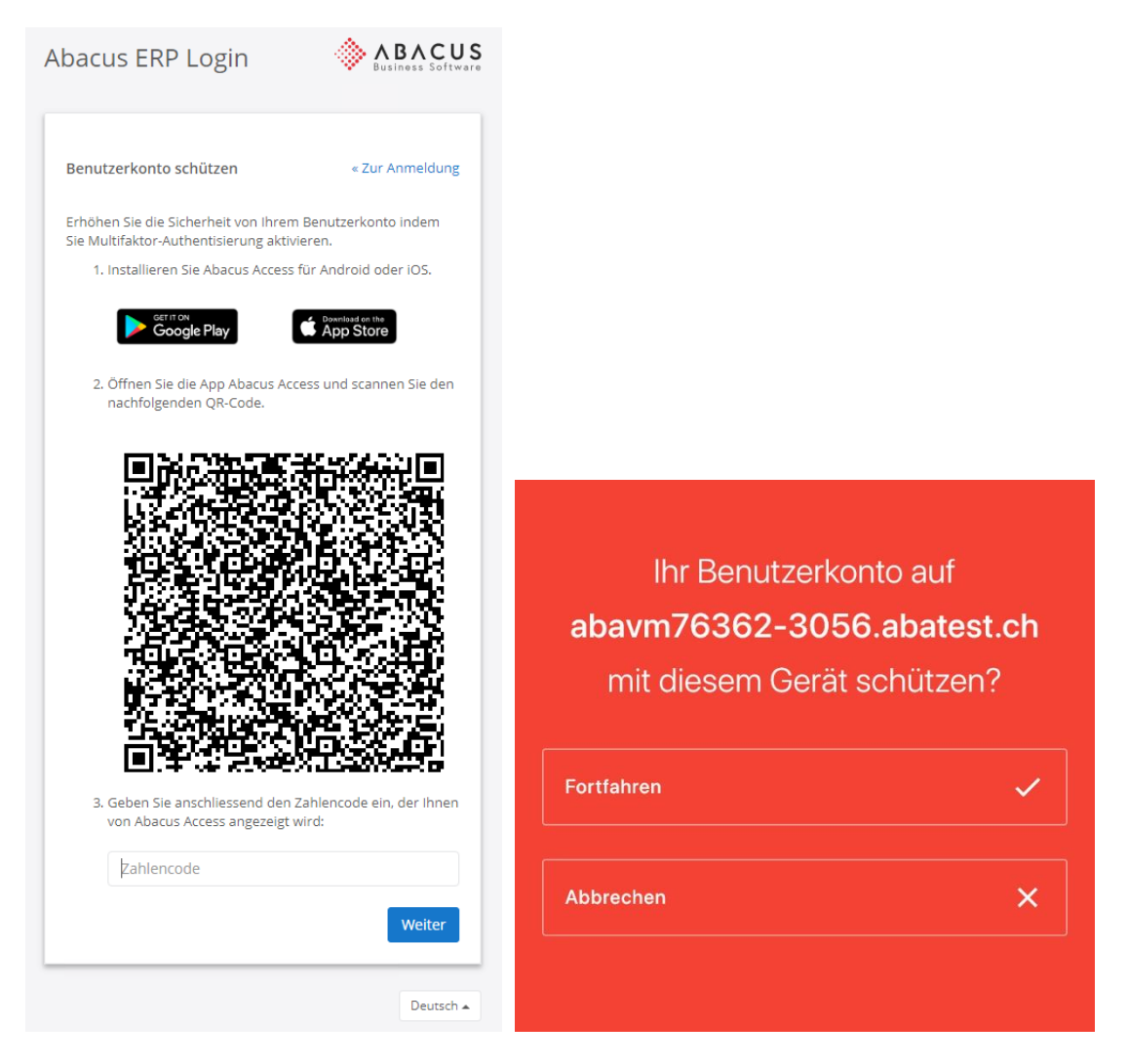

Nach der Eingabe des Zahlencodes ist das Onboarding abgeschlossen und der Benutzer wird im Abacus eingeloggt.

|                                                         | Abacus ERP Login       | Business Software                                  |
|---------------------------------------------------------|------------------------|----------------------------------------------------|
| Anmeldung bei<br>abavm76362-3056.abatest.ch<br>35946321 | Benutzerkonto schützen | « Zur Anmeldung<br>ing mit Abacus Access<br>Weiter |

In der Benutzerverwaltung wird bei einem Benutzer, der das Onboarding offline durchgeführt hat, im Gegensatz zum Online-Onboarding, ein anderer Eintrag für das verbundene Gerät angezeigt, der auf die entsprechende Onboarding-Methode hinweist.

| 981 Benutzerverwaltung - ABACUS-DEMO [7777] |                                                                     |           |  |  |  |  |  |  |  |
|---------------------------------------------|---------------------------------------------------------------------|-----------|--|--|--|--|--|--|--|
| Datei Bearbeiten Ansicht Extras Fenster ?   |                                                                     |           |  |  |  |  |  |  |  |
| ତୁ• 🗒 ⅔ ⊗•∣ ୦ 🖳 C                           |                                                                     | Programm  |  |  |  |  |  |  |  |
| Hierarchie Policy 📼 📼 ×                     | kollers Maske Alle Einstellungen ATK-Benutzer (Standard) v Alles    | zuklappen |  |  |  |  |  |  |  |
| Policies Aktiv                              | Benutzer darf MF-A selbst verwalten                                 | 4         |  |  |  |  |  |  |  |
| 1 2 3 4 5 6 7 8 9 Benutzerkategorien v      |                                                                     |           |  |  |  |  |  |  |  |
| ✓ ☐ Root                                    | AUTHENTISIERUNG                                                     |           |  |  |  |  |  |  |  |
| V 🗋 Admin                                   |                                                                     |           |  |  |  |  |  |  |  |
| 🧏 VVMP                                      | EXTERNE AUTHENTISIERUNG MULTI-FAKTOR-AUTHENTISIERUNG                | _         |  |  |  |  |  |  |  |
| 🤰 VVPP                                      |                                                                     |           |  |  |  |  |  |  |  |
| 👤 kollers                                   | AKTIV HOST BENUTZERID OPENID DISPLAYNA GERATENAME ERSTELLT ZÜLETZTE | JENUIZI   |  |  |  |  |  |  |  |
| Administrator                               | TADECUS ACCESS - Omine 16.02.2020 13:50 16.02.2020                  | ) 13:50   |  |  |  |  |  |  |  |
| A EBusinessService                          |                                                                     |           |  |  |  |  |  |  |  |
| 🏂 System                                    | Hinzufügen Editieren Entfernen Domänen Benutzer Zuordnung Entfernen |           |  |  |  |  |  |  |  |
| SystemSwiss21                               |                                                                     |           |  |  |  |  |  |  |  |

## 2.2 Einstellungen in der Benutzerverwaltung

#### 2.2.1 Generelle Aktivierung

In der Benutzerverwaltung muss 2FA/MFA ebenfalls aktiviert werden. Hierzu wird in den Login Einstellungen das Flag "Multi-Faktor-Authentisierung aktiv" gesetzt.

|                                               | _                |               |                        |                       |                                |                   |  |  |
|-----------------------------------------------|------------------|---------------|------------------------|-----------------------|--------------------------------|-------------------|--|--|
| ♦ 981 Benutzerverwaltung - ABACUS-DEMO [7777] |                  |               |                        |                       |                                |                   |  |  |
| 2atei Bearbeiten Ansicht Extras Fenster 2     |                  |               |                        |                       |                                |                   |  |  |
| ତୁ∽ 💾 🖗 ⊗ ×   ୦. 🖳 (                          | C & & &          | ) 🔅 🔳         |                        |                       |                                |                   |  |  |
| Hierarchie Policy 🗗 🗖 🗠                       | Root             |               |                        | Macka                 | Allo Einstellungen Benutzerket | agoria (Standard) |  |  |
| Policies Aktiv                                |                  |               | Score Login Einstellur | ngen                  |                                | ×                 |  |  |
| 1 2 3 4 5 6 7 8 9 Benutzerkategorien 🗸        |                  | V             | MUI TI-FAKTO           | R-AUTHENTISIERUNG     |                                |                   |  |  |
| ✓ ☐ Root                                      | ID               | 3eb95610 of24 |                        |                       |                                |                   |  |  |
| v 🛅 Admin                                     | Name             | Root          | Multi-Faktor-Au        | thentisierung aktiv   | <b>~</b>                       | / /               |  |  |
| 🧕 VMM                                         | Schutzstufe      | 8 ^           |                        |                       | 43                             | -                 |  |  |
| 🧏 VVP                                         |                  |               | ALLGEMEINE             | BENUIZERKONTO EINSTEI | LUNGEN                         |                   |  |  |
| 및 Dash                                        | ZUGRIFF AUF ABAV | ISION         | Ablaufzeit der F       | Passwörter            | 30   ‡                         | Tage              |  |  |

### 2.2.2 Aktivierung pro Benutzer

Nun kann pro Benutzer folgendes gewählt werden:

- MFA mit der nächsten Anmeldung aktivieren
- Benutzer darf MFA selbst verwalten

| × C Root        | AMOLYIOM DELIGISE                          | Сазн манада                                             | Saao Dalinital (nian)  |
|-----------------|--------------------------------------------|---------------------------------------------------------|------------------------|
| ✓ ☐ Admin       | Secure Mail Benutzer                       | Visumsbenutzer (0/30)                                   | Visumsbenutzer2 (0/20) |
| 🧕 VMM           | AbaMonitor Benutzer                        | ViewOnly Benutzer                                       | DBX Benutzer           |
| A VVP           | ODBC Benutzer                              |                                                         |                        |
| 1 Dash          |                                            |                                                         |                        |
| 👤 kollers       | LOGIN DATEN                                |                                                         |                        |
| Administrator   | Passwort mit der nächsten Anmeldung ändern | Passwort ändern                                         |                        |
| 🏂 System        | Passwort nicht veränderbar                 | Link zum Erfassen einer externen Authentisierung verser | nden                   |
| 🔈 SystemSwiss21 | Passwort läuft nicht ab                    |                                                         |                        |
|                 | Passwort zurücksetzen erlauben             |                                                         |                        |
|                 | Nur mit externer Authentisierung einloggen |                                                         |                        |
|                 | Benutzer darf "angemeldet bleiben"         |                                                         | $\triangleright$       |
|                 | Benutzerkonto inaktiv                      |                                                         |                        |
|                 | MFA mit der nächsten Anmeldung aktivieren  |                                                         |                        |
| 1               | Benutzer darf MFA selber verwalten         | LDAP Konfiguration                                      |                        |
| 1               |                                            |                                                         |                        |

#### 2.2.2.1 MFA mit der nächsten Anmeldung aktivieren

Dies aktiviert für den Benutzer die 2-Faktoren-Authentisierung. Bei der nächsten Anmeldung ist 2FA für diesen Benutzer zwingend. Das heisst, beim ersten Log-In nach der Aktivierung erfolgt das Onboarding und danach der Log-In mit Abacus Access.

#### 2.2.2.2 Benutzer darf MFA selbst verwalten

Dies lässt zu, dass der Benutzer seine Mehr-Faktor-Authentisierung in der Account-App selbst verwaltet.

Wird die Funktion/Button "Trennen" verwendet (in der Account-App), so führt dies aktuell (02.2020) dazu, dass der Administrator danach "MFA mit der nächsten Anmeldung aktivieren" auf diesem Benutzer erneut aktivieren muss, da sich der Benutzer sonst nicht mehr einloggen kann.

| <b>ABA</b><br>Business | CUS<br>Software Profil Passwort Verbindungen -                                                                                                    |                                                            |
|------------------------|----------------------------------------------------------------------------------------------------|------------------------------------------------------------|
| V<br>H<br>je<br>Si     | <b>'erbundene Applikationen</b><br>alten Sie ein Auge darauf, welchen Applikationen und Diensten Sie die Erlaubnis gegeben haben<br>me, die Sie nicht mehr benötigen oder denen Sie nicht mehr trauen.<br>ie haben die folgenden Applikationen verbunden: | , in Ihrem Namen auf das Abacus zuzugreifen. Entfernen Sie |
|                        | > Abacus Access                                                                                                    | Letzte Aktivität 14.02.2020, 08:58:19                      |
| Zukünftig w            | vird es den Benutzer selbst möglich sein, ihre Verbind                                                                                                    | dung zu trennen.                                           |

### 1

Weitere Informationen, wie sich diese Einstellungen auf den Log-In Prozess auswirken, finden sie im Kapitel 6.

## **3 Access Onboarding Prozess**

Damit die 2FA verwendet werden kann, müssen vorgängig einige Einstellungen im Abacus Configurator (siehe Kapitel 2.1), sowie der Benutzerverwaltung (siehe Kapitel 2.2) vorgenommen werden.

## 3.1 Beispiel-Ablauf

Folgend wird ein Beispiel angegeben, wie das Onboarding zu erfolgen hat. In diesem Beispiel wird davon ausgegangen, dass sich der Benutzer mit Benutzername und Passwort einloggt.

### 3.2 Installation Abacus Access App

Nun muss auf dem gewünschten Gerät noch die Abacus Access App installiert werden. Diese ist für Android und iOS verfügbar.

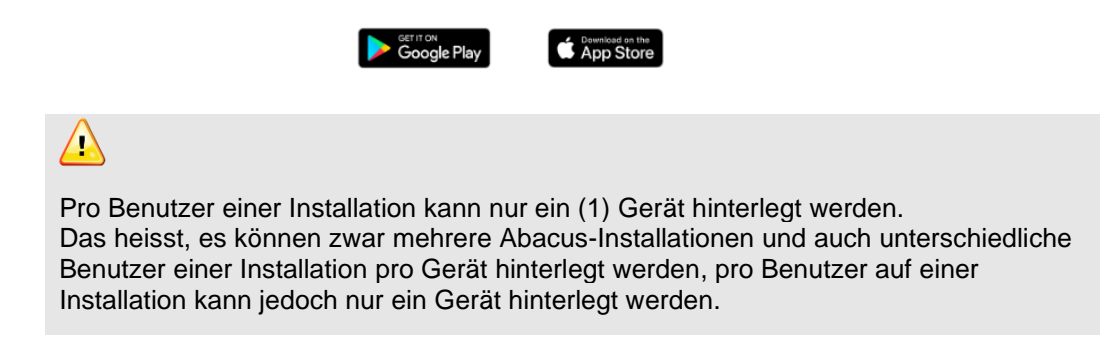

### 3.3 Erstmalige Anmeldung und Registrierung

Sind die Vorbereitungen soweit abgeschlossen, kann sich der Benutzer wie gewohnt mit seinem Benutzernamen und Passwort anmelden.

| 🎄 AbaClient localhost |                           |                   | - 🗆 X |
|-----------------------|---------------------------|-------------------|-------|
|                       |                           |                   |       |
|                       | Abacus ERP Login          | Business Software |       |
|                       | Bitte anmelden für Abacus |                   |       |
|                       | Benutzername              |                   |       |
|                       | kollers                   |                   |       |
|                       | Passwort                  |                   |       |
|                       |                           |                   |       |
|                       |                           |                   |       |
|                       | Passwort vergessen?       | Anmelden          |       |
|                       |                           |                   |       |
|                       |                           |                   |       |
|                       |                           | Deutsch 🔺         |       |
|                       |                           |                   |       |
|                       |                           |                   |       |

Das Onboarding und der spätere Log-In können auch "offline" erfolgen, dazu mehr im Kapitel 2.1.1.

Nach erfolgreicher Eingabe erscheint das neue 2FA-Onboarding-Fenster.

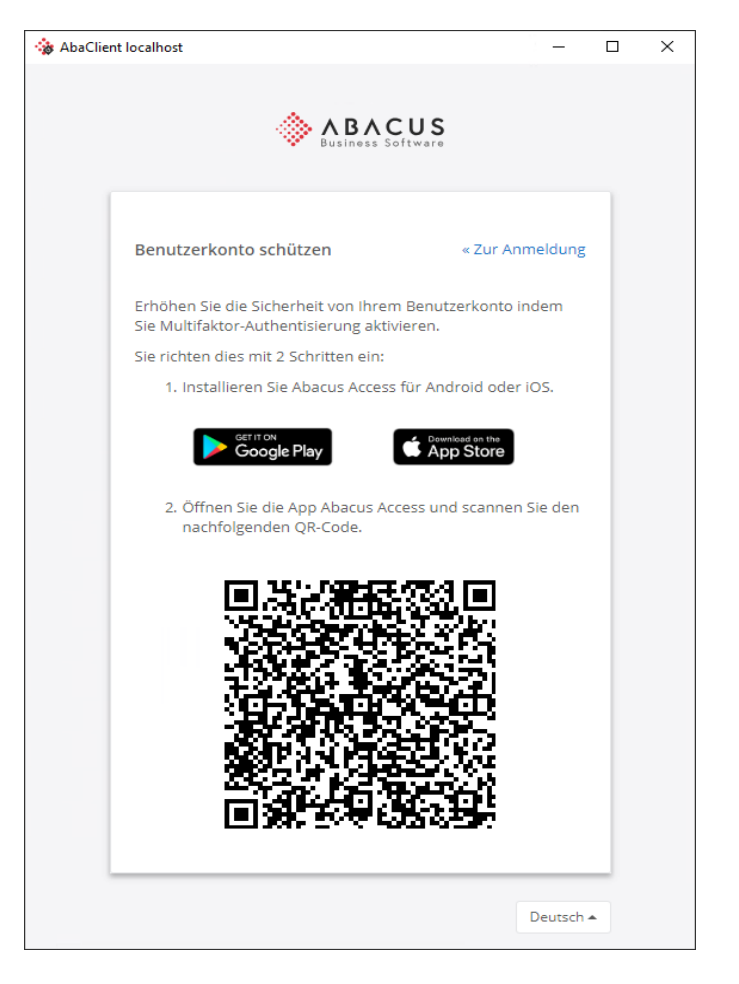

Nun muss auf dem Gerät die Abacus Access App gestartet werden

 $\mathbf{\hat{\cdot}}$ 

Über das Foto-Icon wird der Scanner gestartet.

| 13:44 • • • • • 46 🛋              |                                                                                    |
|-----------------------------------|------------------------------------------------------------------------------------|
| Anfragen                          | j1 j2 selap trank                                                                  |
| e haben im Moment keine Anfragen. |                                                                                    |
|                                   | AbaClard Istalheat                                                                 |
|                                   | ABACUS                                                                             |
|                                   | 202 let<br>ref                                                                     |
|                                   | Erhöhen Sie die Sicherheit von ährem Benutzerkonto indem                           |
|                                   | Sie bullstaator Authensierung antoieren.<br>Sie richten dies mit 2 Schritten ein:  |
|                                   | 1. Installieren Sie Abacus Access für Android oder IOS.                            |
|                                   | Google Play                                                                        |
|                                   | 2. Offnen Sie die App Abacus Access und scannen Sie de<br>nachfolgenden QII. Code. |
|                                   |                                                                                    |

Wurde der QR-Code korrekt erkannt, erfolgt die Abfrage, ob das Benutzerkonto mit diesem Gerät geschützt werden soll.

Nachdem dies mit "Fortfahren" bestätigt wurde, erfolgt bei erfolgreicher Verifizierung eine entsprechende Bestätigung.

|                            | <b>13:36</b>                 |
|----------------------------|------------------------------|
| ÷                          | ×                            |
|                            |                              |
|                            |                              |
|                            |                              |
|                            |                              |
|                            |                              |
|                            |                              |
| Ihr Benutzerkonto auf      |                              |
| mit diesem Gerät schützen? |                              |
|                            | $\mathbf{v}$                 |
| Fortfahren 🗸               |                              |
|                            | Alles klar.                  |
| Abbrechen X                | Die Einrichtung ist beendet. |
|                            |                              |
|                            |                              |
|                            |                              |
|                            |                              |
|                            |                              |
|                            |                              |

Im Log-In Browser wird ebenfalls eine entsprechende Meldung ausgegeben. Drückt man im Browser auf "Weiter", so verschwindet die Bestätigung in der App ebenfalls.

| Abacus ERP Login                                                | Business Software           |                          |
|-----------------------------------------------------------------|-----------------------------|--------------------------|
| Benutzerkonto schützen                                          | « Zur Anmeldung             |                          |
| Gratulation! Multifaktor-Authentisierung<br>wurde eingerichtet. | mit Abacus Access<br>Weiter |                          |
|                                                                 | Deutsch 🔺                   |                          |
| In der Abacus Access App gel                                    | angt man über das Syn       | nbol 📃 in das Hauptmenü. |

Im "Benutzerkonto" ist nun ein entsprechender Eintrag mit Benutzernamen (Bsp. "kollers") und Installationsname (Service-URL) vorhanden.

| 13:44         |                | •11 4G 💷 | 13:4 | 14                                               | 📲 4G 💷 |
|---------------|----------------|----------|------|--------------------------------------------------|--------|
| Abacus Access |                |          | <    | Benutzerkonten                                   |        |
|               |                |          | ÷    | <b>kollers</b><br>abavm68576-3117.ext.abatest.ch |        |
|               |                |          |      |                                                  |        |
| •             | Benutzerkonten |          |      |                                                  |        |
|               | Über           |          |      |                                                  |        |
|               |                |          |      |                                                  |        |
|               |                |          |      |                                                  |        |
|               |                |          |      |                                                  |        |
|               |                |          |      |                                                  |        |
|               |                |          |      |                                                  |        |
|               |                |          |      |                                                  |        |
|               |                |          |      |                                                  |        |
|               |                |          |      |                                                  |        |
|               |                |          |      |                                                  |        |
|               |                |          |      |                                                  |        |
|               |                |          |      |                                                  |        |
|               |                |          |      |                                                  |        |

Im Browser kann nun mit einem Klick auf "Weiter" der Log-In Prozess fortgesetzt werden.

| Abacus ERP Login                                            | Business Software      |
|-------------------------------------------------------------|------------------------|
| Benutzerkonto schützen                                      | « Zur Anmeldung        |
| Gratulation! Multifaktor-Authentisie<br>wurde eingerichtet. | rung mit Abacus Access |
|                                                             | Deutsch 🔺              |

Hierdurch wird ein Vorgang ausgelöst, der zum einen im Log-In Browser anzeigt, dass der Log-In mit der Abacus Access App bestätigt werden muss...

| Abacus ERP Login                                                                |                                        | 13:54 -7<br>☴ Anfr                         | •⊪ 4G 📼          |
|---------------------------------------------------------------------------------|----------------------------------------|--------------------------------------------|------------------|
|                                                                                 |                                        | Anmeldung bei<br>abavm68576-311<br>kollers | 7.ext.abatest.ch |
| Mit Abacus Access bestätigen                                                    | « Zur Anmeldung                        |                                            |                  |
| Bitte bestätigen Sie diesen Login mit de<br>auf ihrem Smartphone.               | er App Abacus Access                   |                                            |                  |
| 9.8                                                                             |                                        |                                            |                  |
| Abacus Access zeigt Ihnen keine Login-<br>statt dessen den QR-Code mit Abacus / | Anfrage? Sie können<br>Access scannen. |                                            |                  |
|                                                                                 | Deutsch 🔺                              |                                            | D                |

... und zum anderen wird in der Abacus Access App eine entsprechende Anfrage angezeigt.

Mit der Bestätigung der Anfrage wird in der App der entsprechende Installations-Name angezeigt, und die Anmeldung kann erlaubt oder abgelehnt werden.

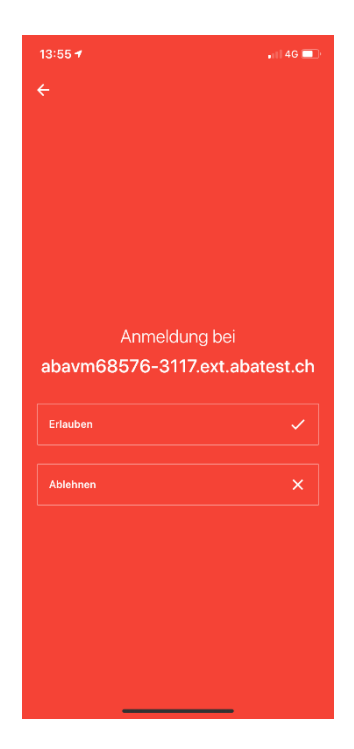

Sobald diese Meldung erlaubt wurde, wird man im Abacus angemeldet. Der Onboarding Prozess ist somit abgeschlossen und der Benutzer wird im Abacus eingeloggt.

# 4 Log-In mit Abacus Access

Nachdem die Abacus Access App initial eingerichtet werden musste (Onboarding), gestaltet sich der zukünftige Login sehr einfach.

### 4.1 Ablauf

| 1. Log-In mit Benutzername & Passwort                                                                                                    | 2. Hinweis auf die 2FA wird angezeigt                                       |
|----------------------------------------------------------------------------------------------------|-----------------------------------------------------------------------------|
| AbaClient abavm68376-3117.ext.abatest.ch                                                                                                    | ♦ AbaClient abovn98576-317.oc. abotects Ab                                  |
| 3. In der Abacus Access App wird die Anfrage angezeigt.          14:42-7       •1146         Mnfragen         Anfragen         Anmeldung bei abavm68576-3117.ext.abatest.ch kollers | 4. Mit "Erlauben" wird der Log-In Prozess<br>abgeschlossen, Abacus startet. |
|                                                                                                    | Anmeldung bei<br>abavm68576-3117.ext.abatest.ch<br>Erlauben                 |
|                                                                                                    |                                                                             |

### 4.2 Ablauf im Browser

Im Folgenden sind die einzelnen Schritte aus Sicht des Log-In Browsers beschrieben.

#### 4.2.1 Anmeldedaten

Der Login-Prozess startet mit der Eingabe von Benutzername & Passwort.

| 🎲 AbaClient abavm68576-3117.ext.abatest.ch | -   | × |
|--------------------------------------------|-----|---|
| Business Software                          |     |   |
| Abacus ERP Login<br>Benutzername           |     |   |
| kollers                                    |     |   |
| Passwort                                   |     |   |
|                                            |     |   |
| Anmelden                                   |     |   |
| Deutsch                                    | 1 🔺 |   |
|                                            |     |   |

#### 4.2.2 2FA / Hinweis auf Abacus Access

Nach der Eingabe dieser Daten erscheint der Hinweis auf die Verwendung der 2FA, bzw. die Aufforderung, den Log-In in der Abacus Access App zu bestätigen.

| 鐌 AbaClient abavmé | 88576-3117.ext.abatest.ch                                                                                        | - | × |
|--------------------|----------------------------------------------------------------------------------------------------|---|---|
|                    | Business Software                                                                                                |   |   |
|                    | Mit Abacus Access bestätigen « Zur Anmeldung                                                                     |   |   |
|                    | Bitte bestätigen Sie diesen Login mit der App Abacus Access<br>auf ihrem Smartphone.                             |   |   |
|                    |                                                                                                    |   |   |
|                    | Abacus Access zeigt ihnen keine Login-Anfrage? Sie können<br>statt dessen den QR-Code mit Abacus Access scannen. |   |   |
|                    | Deutsch +                                                                                                    |   |   |

#### 4.2.3 Timeout

Wird die Anfrage nicht innerhalb 1 Minute bestätigt, so läuft die Anfrage in einen Timeout, was im Browser entsprechend angezeigt wird.

| 🍓 AbaClient abavm6 | 8576-3117.ext.abatest.ch                                                                                                    |       | _ | $\times$ |
|--------------------|----------------------------------------------------------------------------------------------------|-------|---|----------|
|                    | Business Software                                                                                                    |       |   |          |
|                    | Mit Abacus Access bestätigen «Zur Anmeldu                                                                                          | ng    |   |          |
|                    | $\bigcirc$                                                                                                    |       |   |          |
|                    | Verzeihung! Die Bestätigung wurde bis jetzt nicht<br>erhalten. Bitte gehen Sie zurück zur Anmeldeseite und<br>versuchen es erneut. |       |   |          |
|                    | Deuts                                                                                                    | ich 🔺 |   |          |
|                    |                                                                                                    |       |   |          |

Mit "<<Zur Anmeldung" gelangt man zurück zur Startseite (Eingabe Benutzername & Passwort) und kann den Log-In Prozess so erneut starten.

### 4.3 Offline-Login

Der Log-In Prozess startet wie gewohnt.

|              | Abacus ERP | Login    |
|--------------|------------|----------|
| Benutzername |            |          |
| kollers      |            |          |
| Passwort     |            |          |
|              |            |          |
|              |            |          |
|              |            | Anmelden |

#### 4.3.1 QR-Code

Wird nun keine Anfrage in der Abacus Access App empfangen (z.B. weil der Server nicht erreichbar ist), kann der Link "QR-Code mit Abacus Access scannen" angeklickt werden.

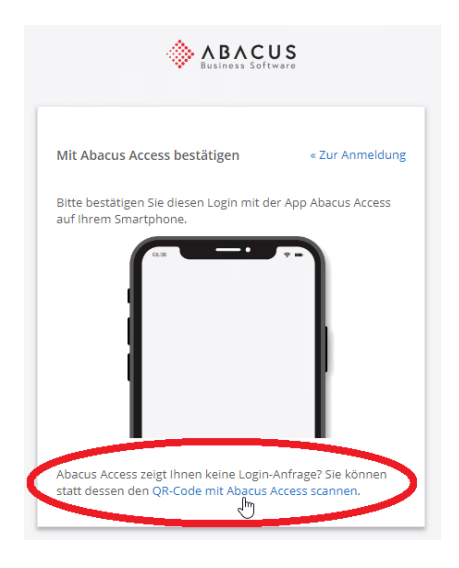

Daraufhin wird im Browser folgendes angezeigt:

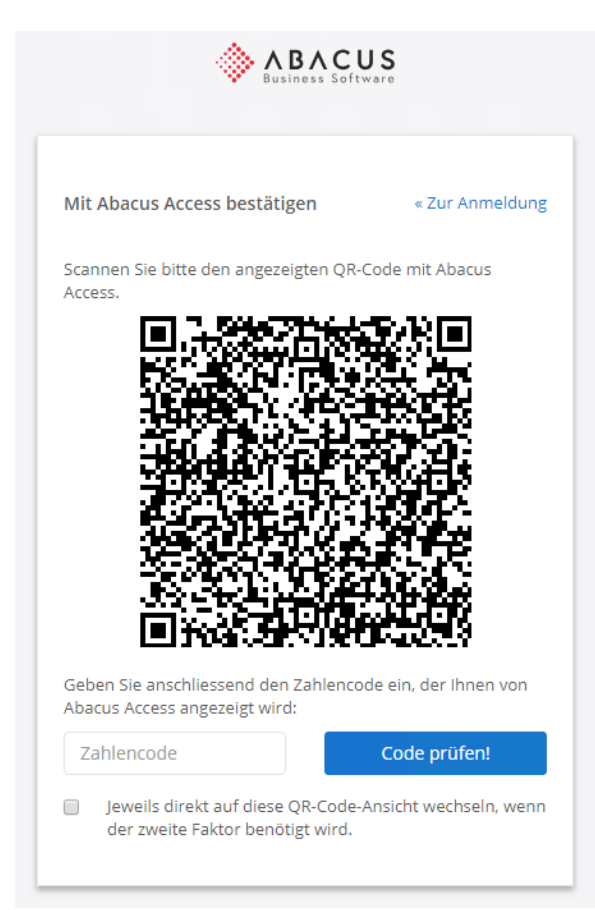

Nun wird über die Abacus Access App dieser QR-Code gescannt, woraufhin ein Zahlencode ausgegeben wird.

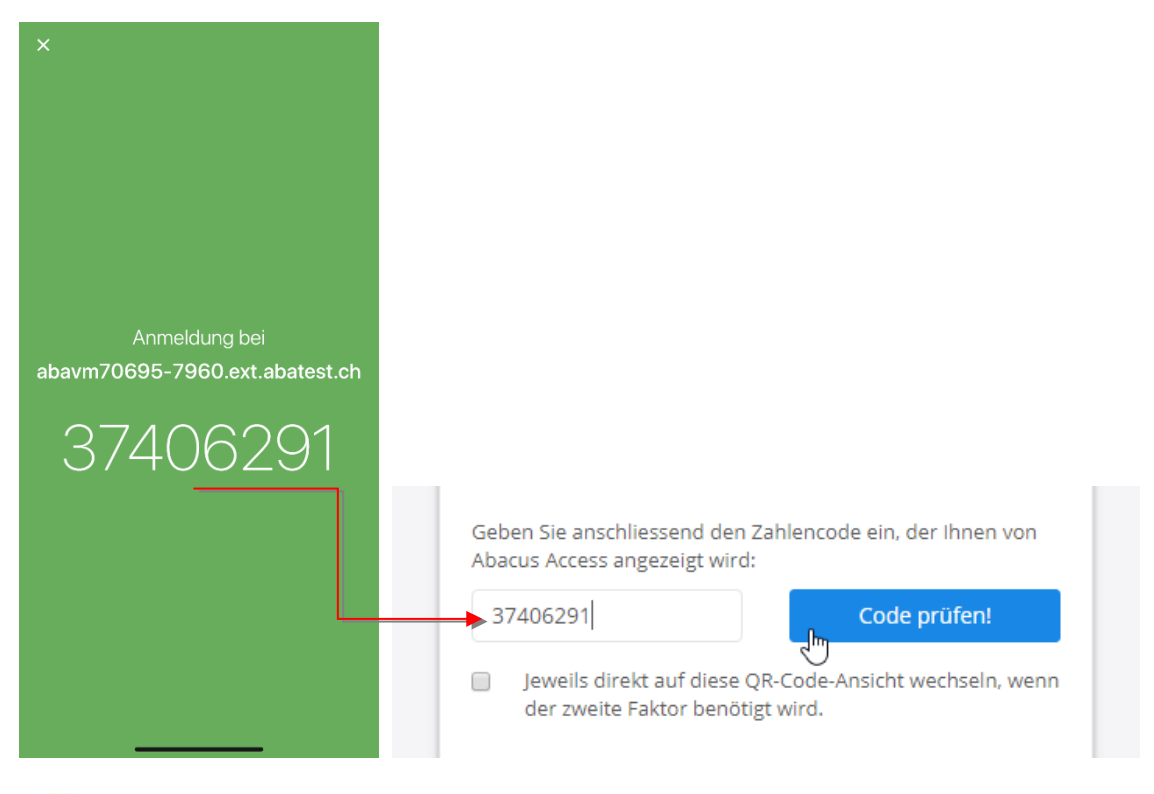

### **i**

Sollte es grundsätzlich so sein, dass auf diese Installation "offline" zugegriffen wird/werden muss, so kann im QR-Code Fenster das entsprechende Flag gesetzt werden. Auf diese Weise wird beim nächsten Log-In automatisch ein QR-Code generiert, ohne dass dafür vorgängig der Link angeklickt werden muss.

#### 4.3.2 Länge des Zeichencodes definieren

Per Default wird ein 8-stelliger Zahlencode für das Offline-Log-In ausgegeben. Dies kann über den Abacus Configurator, unter Authentifizierung, angepasst werden.

| Authentifizierungskontextklassen<br>Authentifizierungskontextrichtlinien |
|--------------------------------------------------------------------------|
| Authentifizierung                                                        |
| Vertrauenswürdige CAs                                                    |
| Webserver Zertifikate                                                    |
| Portal                                                                   |
| index.html                                                               |
| AbaSystemProperties                                                      |
| Mandant kopieren                                                         |
|                                                                          |
| Scope erstellen / löschen                                                |
| Scope erstellen / löschen<br>OpenFolders                                 |

Hier wird über "Hinzufügen" ein neuer Key hinzugefügt.

Der Key "Defines the number of digits an OCRA code (signature) must have 1 - 9" wird hinzugefügt.

| 🔅 Property-Vorlage                                                            |                      |           | $\times$ |
|-------------------------------------------------------------------------------|----------------------|-----------|----------|
| KEY                                                                           |                      | VALUE     |          |
| Gültigkeitsdauer Access-Token                                                 | 600                  |           |          |
| Passwort zurücksetzen erlauben                                                | true                 |           |          |
| Zeitlimit Single Sign-on bei Inaktivität                                      | 1800                 |           |          |
| Max. Gültigkeitsdauer vom Single Sign-on                                      | 36000                |           |          |
| Multi-factor authentication enabled                                           | false                |           |          |
| Defines if by default a fallback to offline based multi-factor authentication | false                |           |          |
| Defines the number of digits an OCRA code (signature) must have 1 - 9         | 8                    |           |          |
|                                                                               |                      |           |          |
| Hinzufi                                                                       | ügen <sub>(Im)</sub> | Abbrechen |          |

Danach kann der "Value" entsprechend angepasst werden (1-9 Zeichen).

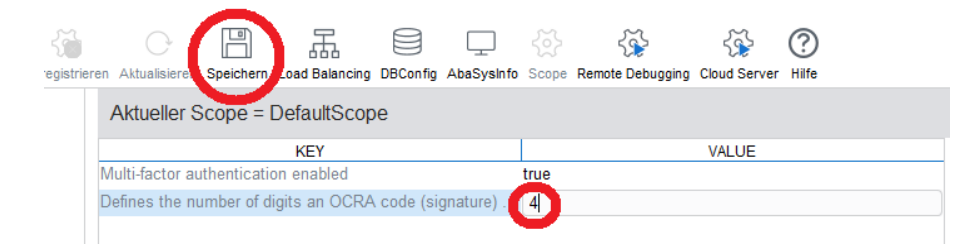

Nach dem Speichern, bzw. beim nächsten Offline-Log-In, wird in diesem Beispiel nur noch ein 4-stelliger Zahlencode generiert.

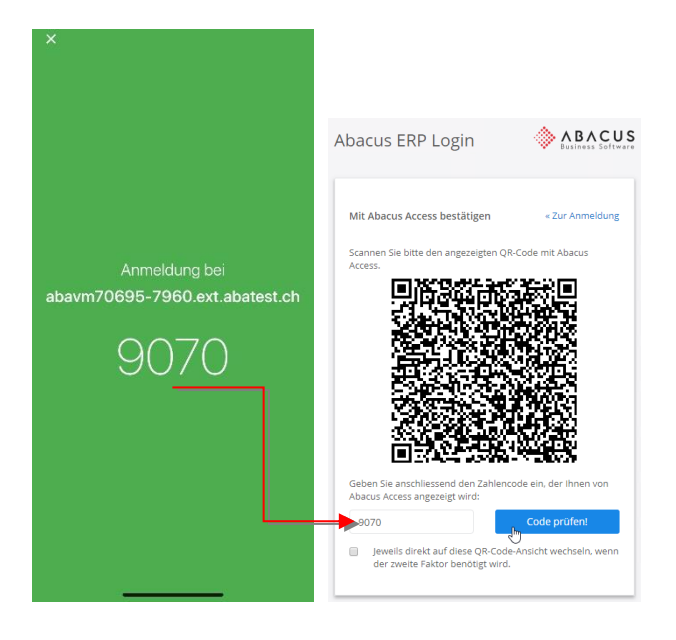

## **5** Verwaltung Access App in Benutzerverwaltung

### 5.1 Authentisierung

Nachdem sich ein Benutzer das erste Mal erfolgreich mit 2FA angemeldet hat, wird in seinem Profil in der Benutzerverwaltung, unter Authentisierung, das mit dem Konto verknüpfte Gerät angezeigt.

| 981 Benutzerverwaltung - ABACUS-DEMO [7777]                                                                                                    |                                                                                                    |
|----------------------------------------------------------------------------------------------------|----------------------------------------------------------------------------------------------------|
| Datei Bearbeiten Ansicht Extras Fenster 2                                                                                                    |                                                                                                    |
| 🕞 • 🖪 🦩 🛞 •   ۹ 🗐                                                                                                    | 은 🤽 🔅 🗄 🐟 🔳 🔂                                                                                                    |
| Hierarchie Policy 📼 🖚 🛪                                                                                                    | Kollers Maske Alle Einstellungen ATK-Benutzer (Standard) V Alles zuklappen                                                                                                    |
| Policies Aktiv<br>1 (2) (3 (6) (2) (3 (6) Benutzerkategorien ~<br>~ Root<br>~ Admin<br><u>\$</u> VVMP<br><u>\$</u> VVPP<br><u>1</u> Dash<br><u>1</u> kollers<br><u>4</u> kollers | Nur mit externer Authentisierung einloggen     Benutzer danf "angemeldet bleiben"     Benutzer danf "angemeldet bleiben"     Benutzer danf MFA mit der nächsten Anmeldung aktivieren     Benutzer danf MFA selber verwalten     LDAP Konfiguration                                                                                                    |
|                                                                                                    | EXTERNE AUTHENTISIERUNG         MULTI-FAKTOR-AUTHENTISIERUNG           AKTIV         HOST         BENUTZER ID         OPENID DISPLAYNA         GERÄTENAME         ERSTELLT         ZULEIZT BENUTZT         IPhone         10.02.2020 08.47         10.02.2020 08.57           Hitzufügen         Exitemen         Doménéne Benutzer Zuordnung         Enternen         Enternen         Enternen |

### 5.2 Verwendetes Gerät

Hier wird der Gerätename (iPhone/Android), der Timestamp der ersten Anmeldung und der Timestamp der letzten Verwendung angezeigt.

| MULTI-FAKTOR-AUTHENTISIERUNG |                  |                  |
|------------------------------|------------------|------------------|
| GERÄTENAME                   | ERSTELLT         | ZULETZT BENUTZT  |
| iPhone                       | 10.02.2020 08:47 | 10.02.2020 08:57 |
|                              |                  |                  |
| Entfernen                    |                  |                  |

Der Gerätename wird beim Registrieren automatisch gesetzt und kann nicht manuell bearbeitet, bzw. umbenannt werden.

Pro Installation, bzw. Benutzer kann nur ein (1) Gerät hinterlegt werden. Es ist also nicht möglich, 2FA auf verschiedenen Geräten für dieselbe Installation/Benutzer zu aktivieren.

## 5.3 Gerät löschen

Es kann aus unterschiedlichen Gründen notwendig sein, ein hinterlegtes Gerät zu löschen. Dies erfolgt ebenfalls in der Benutzerverwaltung.

| MULTI-FAKTOR-AUTHENTISI | ERUNG            |                  |   |
|-------------------------|------------------|------------------|---|
| GERÄTENAME              | ERSTELLT         | ZULETZT BENUTZT  |   |
| iPhone                  | 10.02.2020 08:47 | 10.02.2020 09:51 |   |
|                         |                  |                  |   |
| Entfernen               |                  |                  | > |

| 🔅 Frage                                           | × |
|---------------------------------------------------|---|
| Wollen sie das Gerät "iPhone" wirklich entfernen? |   |
| Ja                                                |   |

### 5.4 Erneutes hinterlegen eines Gerätes

Es besteht keine Möglichkeit, ein Gerät direkt in der Benutzerverwaltung zu hinterlegen. Soll sich ein Benutzer in Zukunft wieder mit 2FA anmelden können, so muss entsprechend das Flag gesetzt werden, dass der Benutzer beim nächsten Log-In Prozess 2FA aktivieren muss.

| MFA mit der nächsten Anmeldung aktivieren |  |
|-------------------------------------------|--|
| Demokana da KMCA selles menekan           |  |

## 6 Einstellungsmöglichkeiten (Kombinationen)

Wie bereits gesehen, muss für die Verwendung der 2FA zum einen die Einstellung im Abacus Configurator, wie auch in der Benutzerverwaltung erfolgen.

## 6.1 Abacus Configurator

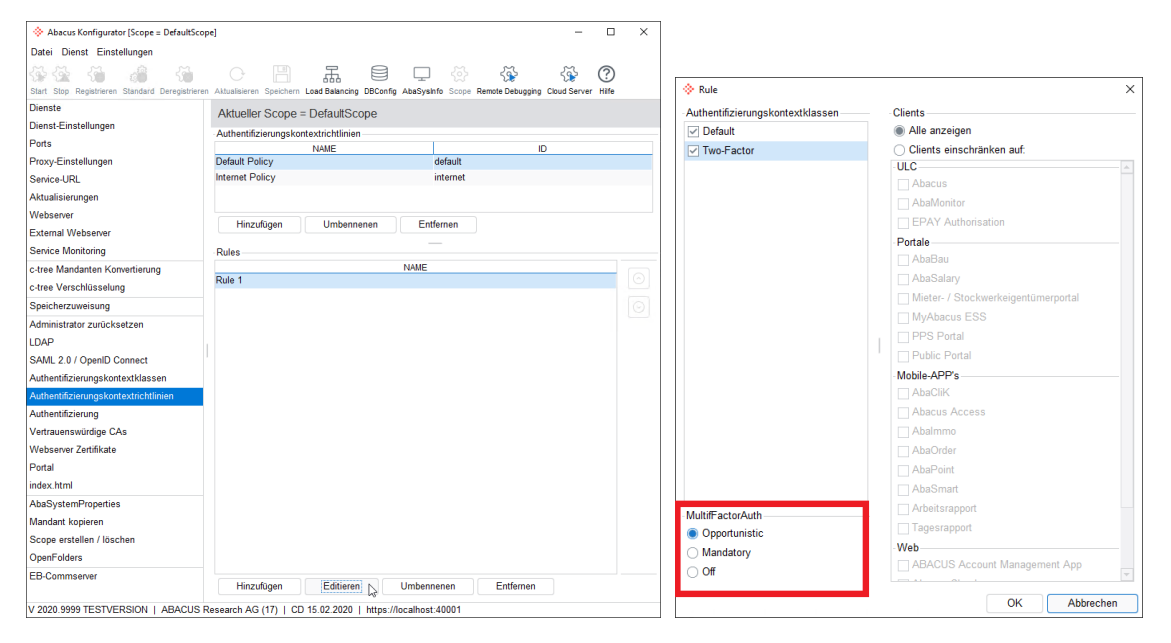

### 6.2 Benutzerverwaltung

| <ul> <li>981 Benutzerverwaltung - ABACUS-DEMO</li> <li>Datei Bearbeiten Ansicht Extras Fe</li> </ul> | 10 [7777]                                  |                                                                                                    |
|----------------------------------------------------------------------------------------------------|--------------------------------------------|----------------------------------------------------------------------------------------------------|
| <u></u> • <u></u> <i>₹</i> ⊗ •   Q                                                                   |                                            |                                                                                                    |
| Hierarchie Policy                                                                                    | 🖙 🗖 × Root                                 | Macka Alla Einstellungen Benutzerketegerie (Standard)                                                                                                    |
| Policies Aktiv                                                                                       |                                            | V Login Einstellungen X                                                                                                    |
| 1 2 3 4 5 6 7 8 9 Benutzerkate                                                                       | egorien V                                  | MULTI-FAKTOR-AUTHENTISIERUNG                                                                                                    |
| ✓ ☐ Root                                                                                             | ID 3eb95610                                | 10 5/24                                                                                                    |
| ✓ ☐ Admin                                                                                            | Name Root                                  | Multi-Faktor-Authentisierung aktiv                                                                                                    |
| 🧟 VMM                                                                                                | Schutzstufe 8                              |                                                                                                    |
| 🤽 VVP                                                                                                |                                            | ALLGEMEINE BENUTZERKONTO EINSTELLUNGEN                                                                                                    |
| 👤 Dash                                                                                               |                                            | Ablaufzait dar Basswätter                                                                                                    |
| l                                                                                                    | 200RIT AUT ADAVISION                       |                                                                                                    |
| × C Boot                                                                                             | AMOLVION DELIGIZEL                         | _ Сазл маладел Саас Белисен (V/40)                                                                                                    |
| Admin                                                                                                | Secure Mail Benutzer                       | Visumsbenutzer (0/30) Visumsbenutzer2 (0/20)                                                                                                    |
| 🧏 VMM                                                                                                | AbaMonitor Benutzer                        | ViewOnly Benutzer                                                                                                    |
| 🧏 VVP                                                                                                | ODBC Benutzer                              |                                                                                                    |
| 1 Dash                                                                                               |                                            |                                                                                                    |
| kollers                                                                                              | LOGIN DATEN                                |                                                                                                    |
| Automistrator EBusinessService                                                                       | Passwort mit der nächsten Anmeldung ändern | Passwort ändern                                                                                                    |
| 🏂 System                                                                                             | Passwort nicht veränderbar                 | Link zum Erfassen einer externen Authentisierung versenden                                                                                                    |
| 🎄 SystemSwiss21                                                                                      | Passwort läuft nicht ab                    |                                                                                                    |
|                                                                                                    | Passwort zurücksetzen erlauben             |                                                                                                    |
|                                                                                                    | Nur mit externer Authentisierung einloggen |                                                                                                    |
|                                                                                                    | Benutzer darf "angemeldet bleiben"         | The second second secon |
|                                                                                                    | Benutzerkonto inaktiv                      |                                                                                                    |
|                                                                                                    | MFA mit der nächsten Anmeldung aktivieren  |                                                                                                    |
|                                                                                                    | Benutzer darf MFA selber verwalten         | LDAP Konfiguration                                                                                                    |

Je nachdem wie diese Kombinationen eingestellt werden, ergibt sich ein anderes Verhalten beim Log-In. Nachfolgend eine Übersicht, welche Kombination aus diesen Einstellungen zu welchem Verhalten führt.

Abacus Access

# 6.3 Einstellungen auf Benutzer und Login Policy

| Benutzer/Login Policy                        | Opportunistic                                                     | Mandatory                                                         | Off                                                 |
|----------------------------------------------|-------------------------------------------------------------------|-------------------------------------------------------------------|-----------------------------------------------------|
| Keine MFA Flags                              | Normaler Login<br>möglich                                         | Zugriff verweigert                                                | Normaler<br>Login möglich                           |
| MFA mit der nächsten<br>Anmeldung aktivieren | Onboarding erfolgt<br>Bei neuer Anmeldung<br>erfolgt MFA-Abfrage. | Onboarding erfolgt<br>Bei neuer Anmeldung<br>erfolgt MFA-Abfrage. | Normaler<br>Login möglich<br>Kein MFA<br>Onboarding |
| Benutzer darf<br>MFA selber verwalten        | Normaler Login<br>möglich<br>Kein MFA<br>Onboarding               | Onboarding erfolgt<br>Bei neuer Anmeldung<br>erfolgt MFA-Abfrage. | Normaler<br>Login möglich                           |
| Beide MFA Flags aktiv                        | Onboarding erfolgt<br>Bei neuer Anmeldung<br>erfolgt MFA-Abfrage. | Onboarding erfolgt<br>Bei neuer Anmeldung<br>erfolgt MFA-Abfrage. | Normaler<br>Login möglich<br>Kein MFA<br>Onboarding |

## 7 Ablösung SuisselD / MobileID

Falls ein oder mehrere Benutzer aktuell die SuisselD oder MobileID verwenden, so ist dies in der Benutzerverwaltung ersichtlich.

| 981 Benutzerverwaltung - ABACUS-DEMO [7777] |                                                           |
|---------------------------------------------|-----------------------------------------------------------|
| Datei Bearbeiten Ansicht Extras Fenster ?   |                                                           |
| 🝺 • 💾 🖗 🛞 •   ۹ 🖴 🕂 🤞                       | 🕸 🔒 🔅 🔳 🔎 🚺 🏷                                             |
| Hierarchie Policy 🖾 📼 ×                     | × kollers                                                 |
| Policies Aktiv                              |                                                           |
| 1 2 3 4 5 6 7 8 9 Benutzerkategorien v      | Y EXTERNE AUTHENTISIERUNG                                 |
| V 🗋 Root                                    |                                                           |
| V 🗋 Admin                                   | AKTIV HOST BENUTZER ID OPENID DISPLAYNA                   |
| 🧕 VVMP                                      | ✓ suisseid-prod 1234-5678-9012-3456                       |
| 🧏 VVPP                                      |                                                           |
| 👤 Dash                                      | Hinzufügen Editieren Entfernen Domänen Benutzer Zuordnung |
| 👤 kollers                                   |                                                           |

### 7.1 Login mit Benutzername & Passwort

Damit sich nach der Ablösung der SuisseID/MobileID die User einloggen können, muss der Log-In mit Benutzername & Passwort für die User entsprechend möglich sein und in der Benutzerverwaltung entsprechend eingerichtet werden.

#### 7.1.1 Generelle MFA-Aktivierung

In der Benutzerverwaltung muss 2FA/MFA zuerst generell aktiviert werden um es danach für einzelne User aktivieren zu können. Hierzu wird in den Login Einstellungen das Flag "Multi-Faktor-Authentisierung aktiv" gesetzt.

| ♦ 981 Benutzerverwaltung - ABACUS-DEMO [7777]       Datei Bearbeiten Ansicht Extras Fenster 2       • • • • • • • • • • • • • • • • • • • |                  | ) * E                 | ] 😡 🔞 🗖                                                            |
|----------------------------------------------------------------------------------------------------|------------------|-----------------------|--------------------------------------------------------------------|
| Hierarchie Policy 🖙 🗖 🛛                                                                                                    | Root             |                       | Alla Einstellungen Alla Einstellungen Benutzerkategoria (Standard) |
| Policies Aktiv<br>1 2 3 4 5 6 7 8 9 Benutzerkategorien v                                                                                  |                  | V                     | MULTI-FAKTOR-AUTHENTISIERUNG                                       |
| <ul> <li>✓ C Root</li> <li>✓ Admin</li> </ul>                                                                                             | ID<br>Name       | 3eb95610.of24<br>Root | Multi-Faktor-Authentisierung aktiv                                 |
| A VMM                                                                                                    | Schutzstufe      | 8 🗘                   |                                                                    |
| 1 Dash                                                                                                    | ZUGRIFF AUF ABAV | ISION                 | Ablaufzeit der Passwörter 30 🗘 Tage                                |

### 7.1.2 MFA aktivieren

Ausserdem muss auf dem/den User/n die MFA-Flags gesetzt werden, damit nach der Ablösung von SuisseID/MobileID Abacus Access als neue 2FA aktiviert wird.

| × C Root                                                                                          | AAOLVIION DEHICISE                                                                                                    | Casii Manager                                                            | Saas Denurzei (0/40)   |
|---------------------------------------------------------------------------------------------------|----------------------------------------------------------------------------------------------------|--------------------------------------------------------------------------|------------------------|
| × Admin                                                                                           | Secure Mail Benutzer                                                                                                    | Visumsbenutzer (0/30)                                                    | Visumsbenutzer2 (0/20) |
| A VMM                                                                                             | AbaMonitor Benutzer                                                                                                    | ViewOnly Benutzer                                                        | DBX Benutzer           |
| 1 VVP                                                                                             | ODBC Benutzer                                                                                                    |                                                                          |                        |
| 1 Dash                                                                                            |                                                                                                    |                                                                          |                        |
| 1 kollers                                                                                         | LOGIN DATEN                                                                                                    |                                                                          |                        |
| <ul> <li>Administrator</li> <li>BusinessService</li> <li>System</li> <li>SystemSwiss21</li> </ul> | Passwort mit der nächsten Anmeldung ändern Passwort nicht veränderbar Passwort lauft nicht ab Passwort zurücksetzen erlauben Nur mit externer Authentisierung einloggen Benutzer dan <sup>®</sup> angemeldet bleiben <sup>®</sup> | Passwort ändem<br>Link zum Erfassen einer externen Authentisierung verse | anden                  |
|                                                                                                   | MFA mit der nachsten Anmeldung aktivieren                                                                                                    | LDAP Konfiguration                                                       |                        |

#### 7.1.3 MFA zwingend

Im Abacus Configurator sollte MFA ab diesem Zeitpunkt auf "zwingend" (Mandatory) gestellt werden. Weitere Informationen zu diesen Einstellungen sind unter 6.3 zu finden.

| MultifFactorAuth — |  |
|--------------------|--|
| Opportunistic      |  |
| Mandatory          |  |
| Off                |  |

### 7.2 Nur externe Authentisierung

Benutzer, die sich nur mit externer Authentisierung anmelden können, werden durch diese Ablösung aus Abacus/MyAbacus "ausgeschlossen", da sie nach der Ablösung der SuisselD keine Möglichkeit mehr haben, sich einzuloggen.

| Passwort mit der nächsten Anmeldung ände   | rn |
|--------------------------------------------|----|
| Passwort nicht veränderbar                 |    |
| Passwort läuft nicht ab                    |    |
| Passwort zurücksetzen erlauben             |    |
| Nur mit externer Authentisierung einloggen | >  |
| Benutzer darf "angemeldet bleiben"         |    |
| Benutzerkonto inaktiv                      |    |
| MFA mit der nächsten Anmeldung aktivieren  | I  |
| Benutzer darf MFA selber verwalten         |    |

Damit auch ein Login über Benutzername/Passwort möglich ist, muss auf diesen Benutzer das Flag "Nur externe Authentisierung einloggen" entfernt werden. Hierfür ist auch eine Massenanpassung in der Abacus Benutzerverwaltung verfügbar.

## 7.3 Abacus Configurator

Soll nun die SuisseID oder Mobile ID durch die Abacus Lösung, sprich Abacus Access, abgelöst werden, so kann dies relativ einfach über den Abacus Configurator gelöst werden.

Unter "SAML 2.0 / OpenID Connect" kann entsprechend das oder die Flags bei "SuisseID ablösen" bzw. "MobileID ablösen" gesetzt werden.

| 🔅 Abacus Konfigurator [Scope = De    | efaultScope  | =]            |           |                |          |            |       |                |
|--------------------------------------|--------------|---------------|-----------|----------------|----------|------------|-------|----------------|
| Datei Dienst Einstellungen           |              |               |           |                |          |            |       |                |
| 상상 상 습                               | £7           | Ċ             |           | 盂              |          | $\Box$     | 5     | <u> </u>       |
| Start Stop Registrieren Standard Der | registrieren | Aktualisieren | Speichern | Load Balancing | DBConfig | AbaSysInfo | Scope | Remote Debuggi |
| Dienste                              | Aktue        | ller Scope    | e = Defa  | ultScope       |          |            |       |                |
| Dienst-Einstellungen                 |              |               |           |                |          |            |       |                |
| Ports                                | Suis         | selD ablose   |           |                |          |            |       |                |
| Proxy-Einstellungen                  |              | lieiD abiose  | NAME      |                |          |            |       | ID             |
| Service-URL                          | Suissse      | ld            | INAME     |                |          | Suissseld  |       |                |
| Aktualisierungen                     | Mobilelo     | l             |           |                |          | MobileId   |       |                |
| Webserver                            |              |               |           |                |          |            |       |                |
| External Webserver                   |              |               |           |                |          |            |       |                |
| Service Monitoring                   |              |               |           |                |          |            |       |                |
| c-tree Mandanten Konvertierung       |              |               |           |                |          |            |       |                |
| c-tree Verschlüsselung               |              |               |           |                |          |            |       |                |
| Speicherzuweisung                    |              |               |           |                |          |            |       |                |
| Administrator zurücksetzen           |              |               |           |                |          |            |       |                |
| LDAP                                 | 1            |               |           |                |          |            |       |                |
| SAML 2.0 / OpenID Connect            | '            |               |           |                |          |            |       |                |
| Authentifizierungskontextklassen     |              |               |           |                |          |            |       |                |
| Authentifizierungskontextrichtli     |              |               |           |                |          |            |       |                |

Danach muss diese Anpassung gespeichert werden.

## 7.4 Log-In Prozess

Loggt sich der Benutzer das nächste Mal mit SwissID ein, so ist das wie gewohnt möglich.

| acus ERP Login            | Business So  |
|---------------------------|--------------|
| Bitte anmelden für Abacus |              |
| Benutzername              | Anmelden mit |
|                           | SuisselD     |
| Passwort                  |              |
|                           |              |
| Anmelden                  |              |
|                           |              |
|                           | Deuts        |

Es folgt die Abfrage der E-Mail-Adresse, des Passworts und des SMS-Codes

| suisseID                                                               | suisselD                                                              |
|------------------------------------------------------------------------|-----------------------------------------------------------------------|
| <b>Login für Abacus ERP Login</b><br>Bitte geben Sie Ihr Passwort ein. | In wenigen Augenblicken erhalten Sie einen<br>SMS-Code auf Ihr Handy. |
| E-Mail-Adresse                                                         |                                                                       |
| sandro.koller@abacus.ch                                                | Login für Abacus ERP Login                                            |
| Passwort                                                               | Bitte geben Sie den SMS-Code ein.                                     |
|                                                                        | SMS-Code                                                              |
| Passwort anzeigen                                                      | 804196                                                                |
|                                                                        |                                                                       |
| <ul> <li>▶ Neu registrieren</li> <li>₽ Passwort vergesen</li> </ul>    | SMS-Code nochmals senden Bestätigen                                   |

Anstatt nun allerdings im Abacus angemeldet zu werden, erscheint die folgende Information:

| Abacus ERP Login                                                                 | Business Software                     |
|----------------------------------------------------------------------------------|---------------------------------------|
| Anderen Login wählen                                                             |                                       |
| Der Login über 'SuisselD' wird ausser<br>Bitte wählen Sie einen alternativen Lo  | Betrieb genommen.<br>gin.             |
| Sie können den Benutzernamen <b>kolle</b><br>Passwort auf der Anmeldeseite nutze | e <b>rs</b> mit dem zugehörigen<br>n. |
|                                                                                  | Zur Anmeldung                         |
| Haben Sie Ihr Passwort vergessen? Sie<br>zurücksetzen.                           | e können es hier                      |
| Pas                                                                              | swort zurücksetzen                    |
|                                                                                  | Deutsch 🔺                             |

Somit weiss der Benutzer, dass er sich zukünftig nicht mehr über SuisselD/MobileID einloggen kann.

### 7.5 Authentifizierungsmöglichkeit entfernen

Die Benutzer können somit weiterhin "versuchen" sich einzuloggen, solange diese Log-In Möglichkeit zur Verfügung steht. Es erfolgt keine Rückprüfung von Seiten Abacus, bzw. solange der Button "Anmelden mit SuisseID" zur Verfügung steht, können sich Benutzer damit versuchen anzumelden, was aber im letzten Schritt mit der zuvor genannten Meldung verhindert wird. Es ist also sinnvoll, diese Log-In Möglichkeit nach erfolgter Umstellung zu entfernen.

| 🔅 Abacus Konfigurator [Scope = Def    | faultScope]                                                                                                    |                |           |          |           |         |                  | -            |       | × |
|---------------------------------------|----------------------------------------------------------------------------------------------------|----------------|-----------|----------|-----------|---------|------------------|--------------|-------|---|
| Datei Dienst Einstellungen            |                                                                                                    |                |           |          |           |         |                  |              |       |   |
| 중 중 중 🚳 💣                             | O     O     O |                | Æ         |          | $\Box$    |         | 5                | 5            | ?     |   |
| Start Stop Registrieren Standard Dere | egistrieren Aktualisieren                                                                                                    | Speichern Load | Balancing | DBConfig | AbaSysInf | o Scope | Remote Debugging | Cloud Server | Hilfe |   |
| Dienste                               | Aktueller Scope                                                                                                    | = DefaultSc    | ope       |          |           |         |                  |              |       |   |
| Dienst-Einstellungen                  | Authentifizierungsk                                                                                                    | ontextklassen- |           |          |           |         |                  |              |       |   |
| Ports                                 |                                                                                                    | NAME           |           |          |           |         | ID               |              |       |   |
| Proxy-Einstellungen                   | Default                                                                                                    |                |           |          | defau     | lt      |                  |              |       |   |
| Service-URL                           | Two-Factor                                                                                                    |                |           |          | two-fa    | actor   |                  |              |       |   |
| Aktualisierungen                      |                                                                                                    |                |           |          |           |         |                  |              |       |   |
| Webserver                             |                                                                                                    |                |           |          |           |         |                  |              |       |   |
| External Webserver                    |                                                                                                    |                |           |          |           |         |                  |              |       |   |
| Service Monitoring                    |                                                                                                    |                |           |          |           |         |                  |              |       |   |
| c-tree Mandanten Konvertierung        |                                                                                                    |                |           |          |           |         |                  |              |       |   |
| c-tree Verschlüsselung                | Hinzufügen                                                                                                    | Umbenn         | enen      | Ent      | fernen    |         |                  |              |       |   |
| Speicherzuweisung                     | Authentifizierung                                                                                                    |                |           |          |           |         |                  |              |       |   |
| Administrator zurücksetzen            | ✓ ADFS                                                                                                    |                |           |          |           |         |                  |              |       |   |
| LDAP                                  | <ul> <li>Benutzername</li> </ul>                                                                                                    | / Passwort     |           |          |           |         |                  |              |       |   |
| SAML 2.0 / OpenID Connect             | Google                                                                                                    |                |           |          |           |         |                  |              |       |   |
| Authentifizierungskontextklassen      | Mobile ID                                                                                                    |                |           |          |           |         |                  |              |       |   |
| Authentifizierungskontextrichtli      | SMS                                                                                                    |                |           |          |           |         |                  |              |       |   |
| Authentifizierung                     | SuisselD                                                                                                    | )              |           |          |           |         |                  |              |       |   |

## 7.6 Arbeitsablauf Ablösung SuisselD/MobileID

In diesen Arbeitsablauf wird von einer Standard Abacus Konfiguration ausgegangen. Es wird die Authentifizierungskontextrichtlinie "Internet Policy" verwendet.

### Arbeitsablauf SuisseID / Mobile ID Ablösen

- 1. Abacus Configurator Abacus Access erzwingen & Benutzername/Passwort aktivieren
- Sektion "Authentifizierungskontextrichtlinien"
- Internet Policy
- Rule 1 editieren

| 🔅 Abacus Konfigurator [Scope = DefaultS     | icope] — 🗆                                                                                                | × |  |  |  |  |  |
|---------------------------------------------|----------------------------------------------------------------------------------------------------|---|--|--|--|--|--|
| Datei Dienst Einstellungen                  |                                                                                                    |   |  |  |  |  |  |
| 상상 산 방 수 산                                  |                                                                                                    |   |  |  |  |  |  |
| Start Stop Registrieren Standard Deregistri | eren Aktualisieren Speichern Load Balancing DBConfig AbaSysInfo Scope Remote Debugging Cloud Server Hilfe |   |  |  |  |  |  |
| Dienste                                     | Aktueller Scope = DefaultScope                                                                            |   |  |  |  |  |  |
| Dienst-Einstellungen                        |                                                                                                    |   |  |  |  |  |  |
| Ports                                       | NAME ID                                                                                                   |   |  |  |  |  |  |
| Proxy-Einstellungen                         | Default Policy default                                                                                    |   |  |  |  |  |  |
| Service-URL                                 | Internet Policy internet                                                                                  |   |  |  |  |  |  |
| Aktualisierungen                            |                                                                                                    |   |  |  |  |  |  |
| Webserver                                   |                                                                                                    |   |  |  |  |  |  |
| External Webserver Umbennenen Entfernen     |                                                                                                    |   |  |  |  |  |  |
| Service Monitoring                          | Rules                                                                                                    |   |  |  |  |  |  |
| c-tree Mandanten Konvertierung              | NAME                                                                                                    |   |  |  |  |  |  |
| c-tree Verschlüsselung                      | Rule 1                                                                                                    |   |  |  |  |  |  |
| Speicherzuweisung                           |                                                                                                    |   |  |  |  |  |  |
| Administrator zurücksetzen                  |                                                                                                    |   |  |  |  |  |  |
| LDAP                                        |                                                                                                    |   |  |  |  |  |  |
| SAML 2.0 / OpenID Connect                   |                                                                                                    |   |  |  |  |  |  |
| Authentifizierungskontextklassen            |                                                                                                    |   |  |  |  |  |  |
| Authentifizierungskontextrichtlinien        |                                                                                                    |   |  |  |  |  |  |

- MultiFactorAuth auf "Mandatory" (zwingend) stellen
- Zusätzlich, falls nicht bereits erfolgt, Authentifizierungskontextklasse "Default" auswählen.
   Hierdurch wird der Log-In mit Benutzername & Passwort aktiviert.

| 🔅 Rule                           |                                               | × |
|----------------------------------|-----------------------------------------------|---|
| Authentifizierungskontextklassen | - Clients                                     |   |
| 🗹 Default                        | Alle anzeigen                                 |   |
| ✓ Two-Factor                     | <ul> <li>Clients einschränken auf:</li> </ul> |   |
|                                  | - ULC                                         |   |
|                                  |                                               |   |
|                                  |                                               |   |
| MultifFactorAuth                 |                                               |   |
| Opportunistic                    |                                               |   |
| Mandatory                        | - Web                                         |   |
| 0.44                             | AbaClocK Monitor                              |   |

#### Hinweis

Nach diesen zwei Arbeitsschritten ist ein Login über Benutzername & Passwort noch nicht möglich, da MFA in der Benutzerverwaltung noch nicht aktiviert wurde.

#### 2. Benutzerverwaltung - MFA global aktivieren

- Q981 -> Extras -> Login Einstellungen
- "Multi-Faktor-Authentisierung aktiv" Flag setzen

| 🔅 Login Einstellungen              |   | × |
|------------------------------------|---|---|
| MULTI-FAKTOR-AUTHENTISIERUNG       |   |   |
| Multi-Faktor-Authentisierung aktiv | × |   |

#### 🔔 Achtung

Ohne diesen Arbeitsschritt, können die MFA Flags auf dem Benutzer nicht manipuliert werden.

#### 3. Benutzerverwaltung – MFA auf dem/den Benutzer/n aktivieren

- "MFA mit der nächsten Anmeldung aktivieren" Flag setzen Bewirkt, dass beim nächsten Log-In des entsprechenden Users die Aufforderung zur Registrierung (Onboarding) mit Abacus Access erfolgt.
- "Benutzer darf MFA selbst verwalten" Flag setzen

MFA mit der nächsten Anmeldung aktivieren

Benutzer darf MFA selbst verwalten

 Massenanpassung – Soll MFA f
ür mehrere oder alle Benutzer aktiviert werden, kann dies auch 
über die Massenanpassung erfolgen.

#### Massenanpassung

- Benutzerverwaltung (Q981)
- Bearbeiten -> Massenanpassung -> Login Daten -> Multi-Faktor-Authentisierung

| Massenanpassung                      |                                                                               |
|--------------------------------------|-------------------------------------------------------------------------------|
| 1. Massenanpassung von<br>-<br>c ··· | Massenanpassung von<br>Auswahl der Daten, welche global mutiert werden sollen |
|                                      | Login Daten                                                                   |

| Massenanpassung                          |                                                                                                    |
|------------------------------------------|----------------------------------------------------------------------------------------------------|
| 1. Massenanpassung von<br>2. Login Daten | Benutzer selektieren<br>Selektieren Sie alle Benutzer denen Sie die Einstellung "MFA mit der nächsten Anmeldung aktivieren / Benutzer<br>darf MFA selbst verwalten" selektieren / deselektieren möchten. |
|                                          | MULTI-FAKTOR-AUTHENTISIERUNG<br>MFA mit der nächsten Anmeldung aktivieren<br>Benutzer darf MFA selbst verwalten<br>Bestehender Faktor deaktivieren                                                       |
|                                          | 1 2 3 4 5 6 2 8 9<br>> Root<br>> ESS Root                                                                                                    |

- 4. Benutzerverwaltung "Nur mit ext. Authentisierung einloggen" entfernen
- Flag auf dem User entfernen, falls noch gesetzt

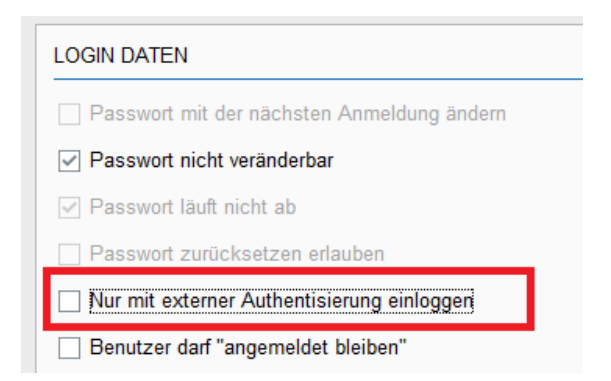

 Soll dies bei mehreren oder allen Usern entfernt werden, besteht auch hier die Möglichkeit der Massenanpassung

Q981 -> Bearbeiten -> Massenanpassung -> Login Daten -> Nur mit externer Authentisierung einloggen

| Massenanpassung        | Maske Alle Einstellungen ATK-Benutzer (Standard)                              |
|------------------------|-------------------------------------------------------------------------------|
| 1. Massenanpassung von | Massenanpassung von<br>Auswahl der Daten, welche global mutiert werden sollen |
|                        | Login Daten                                                                   |

| Massenanpassung                          | — D                                                                                                    | × |
|------------------------------------------|----------------------------------------------------------------------------------------------------|---|
| 1. Massenanpassung von<br>2. Login Daten | Benutzer selektieren<br>Selektieren Sie alle Benutzer denen Sie die Einstellung "Nur mit externer Authentisierung einloggen" selektieren<br>deselektieren möchten. | / |
|                                          | NUR MIT EXTERNER AUTHENTISIERUNG EINLOGGEN                                                                                                    | - |
|                                          | Root       Administrator       Kollers       Super1       ESS Root                                                                                                 |   |

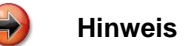

Dieser Flag wurde auf SaaS-Benutzern standardmässig gesetzt. Diese Standardeinstellung wurde mittlerweile aufgehoben, dennoch können viele User diese Einstellung noch aktiv haben.

- 5. Abacus Configurator SuisseID /Mobile ID ablösen aktivieren
- Sektion "SAML 2.0 / OpenID Connect"

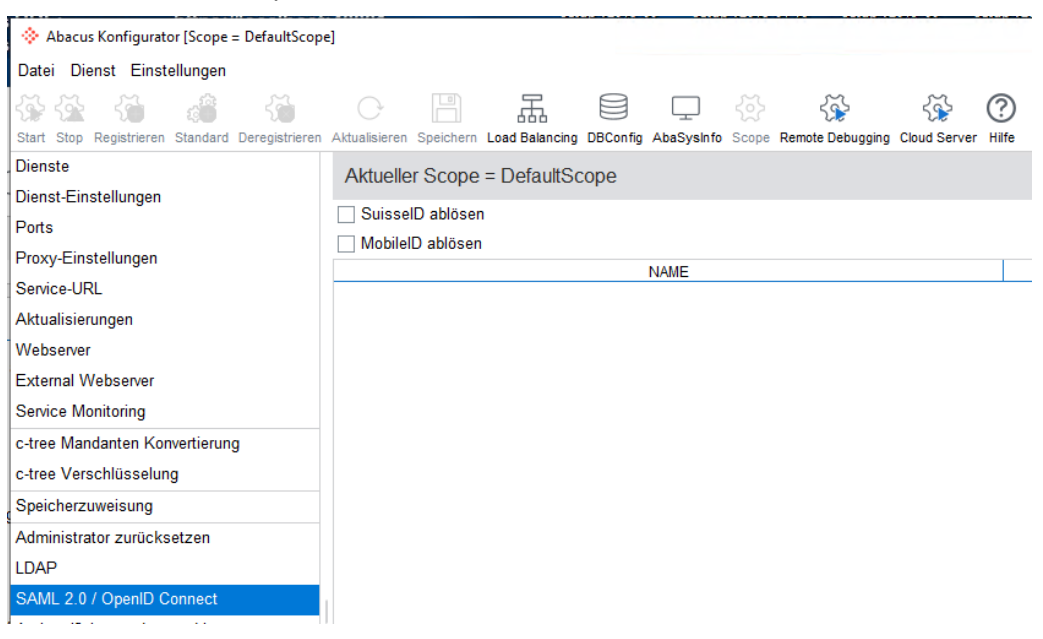

Flag bei SuisseID und/oder MobileID setzen

| Aktueller Scope = DefaultScope |
|--------------------------------|
| SuisselD ablösen               |
| MobileID ablösen               |

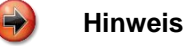

Nach dem Setzen der Flags ist immer noch ein Log-In über den jeweiligen IdP möglich. Dem Benutzer wird am Ende des Log-In Prozesses nun allerdings ein Text angezeigt, dass er eine andere Log-In Methode wählen muss (z.B. Benutzername & Passwort).

| Abacus ERP Login                                                                                         | Business Software            |  |
|----------------------------------------------------------------------------------------------------|------------------------------|--|
| Anderen Login wählen                                                                                     |                              |  |
| Der Login über 'SuisselD' wird ausse<br>Bitte wählen Sie einen alternativen L                            | r Betrieb genommen.<br>ogin. |  |
| Sie können den Benutzernamen <b>kollers</b> mit dem zugehörigen<br>Passwort auf der Anmeldeseite nutzen. |                              |  |
|                                                                                                    | Zur Anmeldung                |  |
| Haben Sie Ihr Passwort vergessen? S<br>zurücksetzen.                                                     | ie können es hier            |  |
| Pa                                                                                                    | isswort zurücksetzen         |  |
|                                                                                                    | Deutsch 🔺                    |  |

Ein Starten von Abacus ist nicht möglich.

- 6. Abacus Configurator SuisselD /MobileID als Log-In Möglichkeit entfernen
- Sektion "Authentifizierungskontextklassen"
- Authentifizierungskontextklasse "Two-Factor" auswählen
- Flag/s bei SuisseID/MobileID entfernen

| 🔅 Abacus Konfigurator [Scope = DefaultScope]    |                                                                                                    |            |  |  |  |
|-------------------------------------------------|----------------------------------------------------------------------------------------------------|------------|--|--|--|
| Datei Dienst Einstellungen                      |                                                                                                    |            |  |  |  |
|                                                 |                                                                                                    |            |  |  |  |
| Start Stop Registrieren Standard Deregistrieren | Aktualisieren Speichern Load Balancing DBConfig AbaSysInfo Scope Remote Debugging Cloud Server Hilfe |            |  |  |  |
| Dienste                                         | Aktueller Scope = DefaultScope                                                                       |            |  |  |  |
| Dienst-Einstellungen                            | Authentifizierungskontextklassen                                                                     |            |  |  |  |
| Ports                                           | NAME                                                                                                 |            |  |  |  |
| Proxy-Einstellungen                             | Default                                                                                              | default    |  |  |  |
| Service-URL                                     | Two-Factor                                                                                           | two-factor |  |  |  |
| Aktualisierungen                                |                                                                                                    |            |  |  |  |
| Webserver                                       |                                                                                                    |            |  |  |  |
| External Webserver                              |                                                                                                    |            |  |  |  |
| Service Monitoring                              |                                                                                                    |            |  |  |  |
| c-tree Mandanten Konvertierung                  | Hinzufügen IImbennenen Entfermen                                                                     |            |  |  |  |
| c-tree Verschlüsselung                          |                                                                                                    |            |  |  |  |
| Speicherzuweisung                               |                                                                                                    |            |  |  |  |
| Administrator zurücksetzen                      |                                                                                                    |            |  |  |  |
| LDAP                                            |                                                                                                    |            |  |  |  |
| SAML 2.0 / OpenID Connect                       | SuisselD                                                                                             |            |  |  |  |
| Authentifizierungskontextklassen                | $\smile$                                                                                             |            |  |  |  |
|                                                 |                                                                                                    |            |  |  |  |

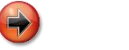

#### Hinweis

Nach dem Entfernen des/der Flags stehen diese Log-In Methoden nicht mehr zur Verfügung, bzw. der User kann diese beim Log-In Prozess nicht mehr auswählen.

## 8 Checkliste generell

Was muss vorhanden sein, bzw. welche Einstellungen sind notwendig, um 2FA zu verwenden.

#### Checkliste

- Download/Einrichten der Abacus Access App (siehe Kapitel 1)
- Einstellung im Abacus Configurator vornehmen (siehe Kapitel 2.1)
- Abacus-Installation extern erreichbar? Online-/Offline-Modus (siehe Kapitel 2.1.1)
- Einstellungen in der Benutzerverwaltung Generell/Benutzer (siehe Kapitel 2.2)
- Erstmalige Anmeldung/Aktivierung pro User Onboarding (siehe Kapitel 3)
- □ Ist eine abzulösende Log-In Methode/IdP vorhanden (siehe Kapitel 7)?